### Návod k obsluze , beta 2 Ferguson HF8800 HD / Ferguson HF 8900HD (rozšířen o rozhraní USB)

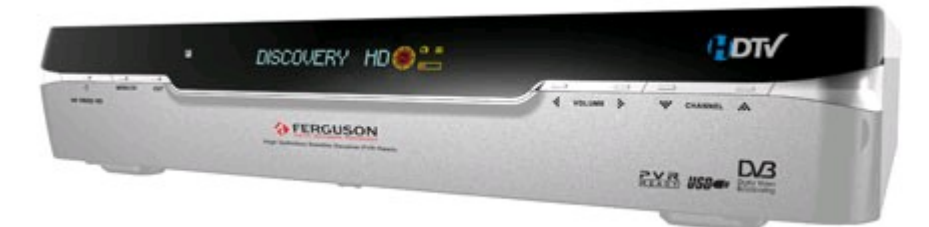

Před započetím práce, si prosím přečtete tento manuál.

Upozorňujeme, že využití kteréhokoliv zařízení pro nelegální příjem a dekódování je v rozporu se zákony.

Jediný způsob bezpečného vypnutí je vytažení síťového přívodu ze sítě. Aby jste se vyhnuli a chránili před elektrickým šokem, neotvírejte horní skříňku přijímače, nechte opravy pouze na kvalifikovaném opraváři.

Rozhodující pro správnýchod přijímačů je jeho programové vybavení tzv. FIRMWARE, které prochází neustálým vývojem podle potřeb a poznatků v oblasti satelitního příjmu DVB-S a DVB-S2. Proto doporučujeme čas od času se informovat oaktualizovaných softwarech. Dále doporučujeme sledovat vývoj a změny satelitního vysílání, ke kterým pravidelně dochází, např. Změny přesuny programů na jiné kmitočty a družice apod. Doporučuje me internetovou stránku: www.parabola.cz a mnoho dalších.

Přístupová karta se vkládá do čtečky čipem dolů.

Při vkádání modulů CAM do CI slotů postupujte opatrně , vkládejte bez násili a při vypnutém přijímači .

### OBSAH

| Úvod                                                                                                    | 3                 |
|----------------------------------------------------------------------------------------------------|-------------------|
| Bezpečnostní informace                                                                                                 | 4                 |
| <ol> <li>Předtím než začnete</li> <li>1.1. Vlastnosti</li> <li>1.2. Příslušenství</li> </ol>                           | 6<br>6<br>7       |
| <ol> <li>Ovládání a funkce</li> <li>2.1 Přední panel</li> <li>2.2 Zadní panel</li> <li>2 3 Dálkové ovládání</li> </ol> | 8<br>8<br>9<br>10 |

| 3. Připojení                         | 12 |
|--------------------------------------|----|
| 3.1 Připojení do TV                  | 12 |
| 3.2 Připojení do Parabolae(satelitu) | 16 |
| 4. Přehled menu                      | 18 |
| 4.1 Menu instrukce                   | 18 |
| 4.2 Menu pomoc                       | 18 |
| 4.3 Menu struktura                   | 19 |
| 5. Menu provozu                      | 20 |
| 5.1 První instalace                  | 20 |
| 5.2 Instalace                        | 22 |
| 5.3 Systémové nastavení              | 27 |
| 5.4 Kanál                            | 30 |
| 5.5 Pokročilé                        | 32 |
| 5.6 Stav                             | 32 |
| 6. Běžné informace ke sledování      | 33 |
| 6.1 Hlavní informace                 | 33 |
| Strana 1                             |    |
| 6.2 Střídání TV & Rádia              | 34 |
| 6.3 TV nebo Rádio kanálové listy     | 34 |
| 6.4 Volba                            | 38 |
| 6.5 A/V +                            | 39 |
| 6.6 Fav                              | 39 |
| 6.7 A-Z                              | 40 |
| 6.8 EPG                              | 40 |
| A.1 Řešení problémů                  | 41 |
| A.2 Technické popisy                 | 42 |
| A.3 Vysvětlení podmínek              | 44 |
| Strana 2                             |    |

# ÚVOD

Čtěte tento manuál pečlivě a ujistěte se, že rozumíte poskytnutým informacím. Pro Vaši bezpečnost, zabraňte důsledkům různých činností.

Varování, Upozornění a Poznámky.

Během celého manuálu, platí speciální upozornění následujících značek, které značí možnost rizika pro Vaše zdraví.

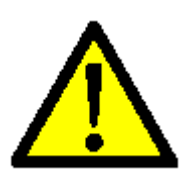

Upozornění

Vyznačuje situaci, které když se nevyhnete, může způsobit vážné poranění.

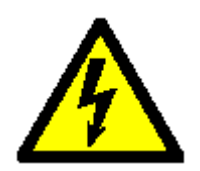

Varování Vyznačuje narazení situaci, které když se nevyhnete, můžete způsobit vážné poranění.

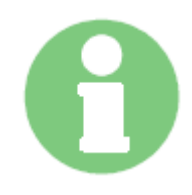

Strana 3

Poznámka

Vyznačuje dodatečné informace uživateli, aby si byl vědom možných problémů a informací a jiných důležitostí, které mu pomohou porozumět, užívat a provádět instalaci.

# BEZPEČNOSTNÍ INFORMACE

Tento digitální přijímač byl vyroben za mezinárodních bezpečnostních podmínek. Prosím čtěte následující bezpečnostní opatření pečlivě.

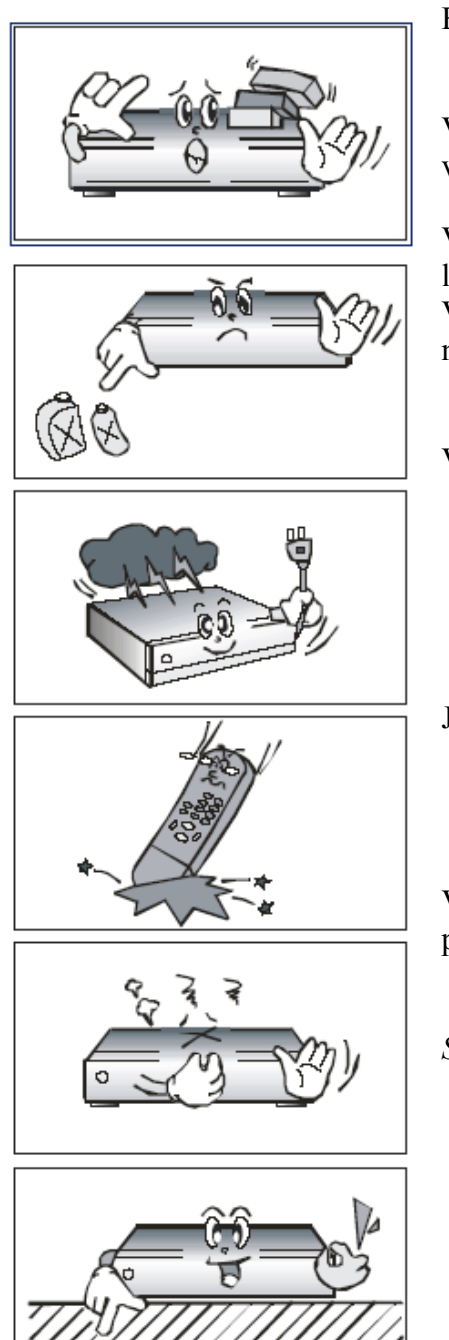

Bezpečnostní instrukce a Opatření

Vyhněte se pokládání těžkých věcí a blokování místa pro ventilátor. (Blokování může způsobit požár).

Vyhněte se čištění povrchu benzin.nebo těkavou látkou.Můžete poškodit barvu. Vypojte napájení a anténu, když zař.dlouho nepoužíváte nebo během bouřky.

Vyhněte se pádům nebo poškozováním dálk.ovladače.

Jestliže se ze zař.kouří, vypněte a odpojte okamžitě zařízení. Kontaktujte Vaše prodejce.

Vyhněte se pokládání zařízení na kluzký nebo šikmý povrch.

Strana 4

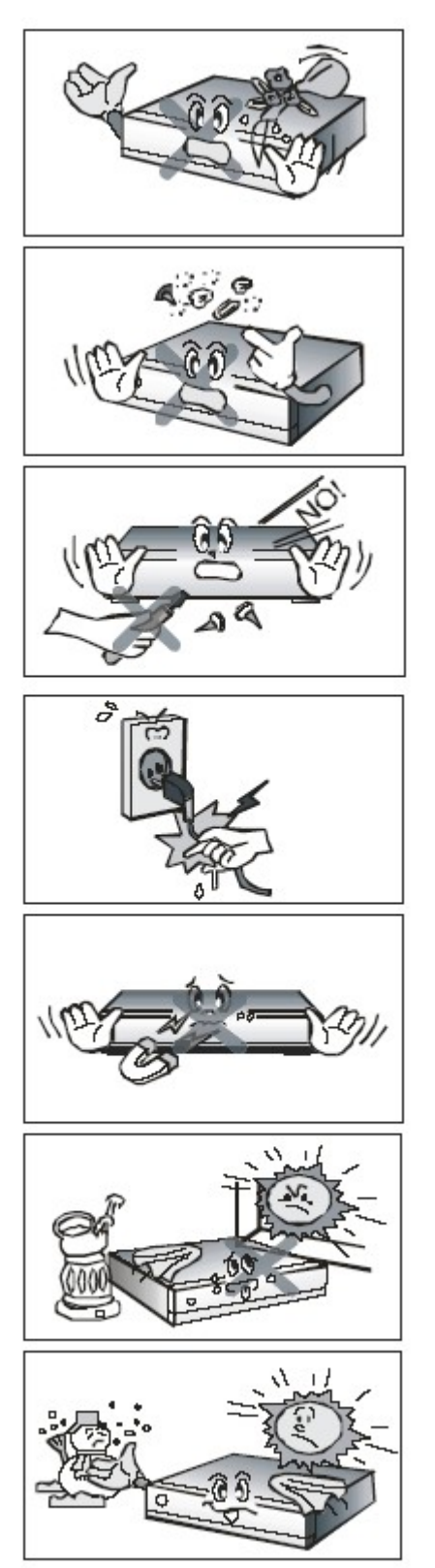

Udržujte daleko od vody.

Uklízejte nečistoty. Nečistoty a metalické částečky uvnitř zařízení mohou způsobit požár a elektrický šok.

Vyhněte se rozmontování a montáži. Neotvírejte zařízení.

Nechytejte za kabel při odpojování. Nehýbejte se zařízením, zatímco napájecí kabel je v zásuvce.

Udržujte daleko od magnetických věcí a audio nahrávačů

Umístěte zařízení na dobře větrané místo a mimo dosah přímého slunce a vlhkosti.

Vyhněte se teplotám nad 30C a pod 5C.

Strana 5

# 1 PŘEDTÍM NEŽ ZAČNETE

- 1.1 Vlastnosti
- 1.2 Přijímač HF8900 HD umožňuje přenos firmware , setingu , datového streamu atd ..prostřednictvím USB port viz funkce v MENU .
- 1.3 Jakékoliv záznamy pokud to přístroj umožňuje slouží pouze pro osobní potřebu.

- Brilliant On Screen Graphic
- MPEG-2 & MPEG-4 Fully DVB Compliant
- MPEG-2 Video (MP@ML), MPEG-1 Audio Layer1,Layer2
- LNB Controlling Logic
- SCPC/MCPC Receivable from C / Ku-Band Satellites
- Digital Tuner with Loop-through
- HDMI, Component, RGB/HV, S-Video, Composite Video, Audio L/R
- Wide Symbol Rate 1~45Mbps & Frequency Input 950 ~ 2150MHz
- DiSEqC 1.2 Supported
- S/PDIF AC3 Audio
- User friendly OSD Menu with Full Function
- 256 Color Graphic User Interface
- Multi-language menu
- 4-digit 7-segment LED Display
- Variable Aspect Ratio (4.3, 16:9) with Pan Vector or Letter Box
- EPG(Electronic Program Guide) for On-screen Channel Information
- Teletext and Subtitle Supported (VBI & OSD)
- Installation by Easy Setup Guide
- Capacity for Storing Multi Channel (FTA.2500 Channels, 500 Transponders)
- Favorite Channel and Parental Lock Function
- RS232C Port for Upgrading System Software
- Input Frequency 51~862 Mhz
- Implement complet DVB-T (ETS 300 744) standard
- 2K and 8K transmission modes
- · No=Hierarchial and Hierarchial support
- Optimized for both SFN and MFN environment

## 1.2. Příslušenství

- video kabel
- HDMI kabel
- Provozní instrukce (tento Manual)
- Dálkový ovladač
- AAA suché články baterii 2x

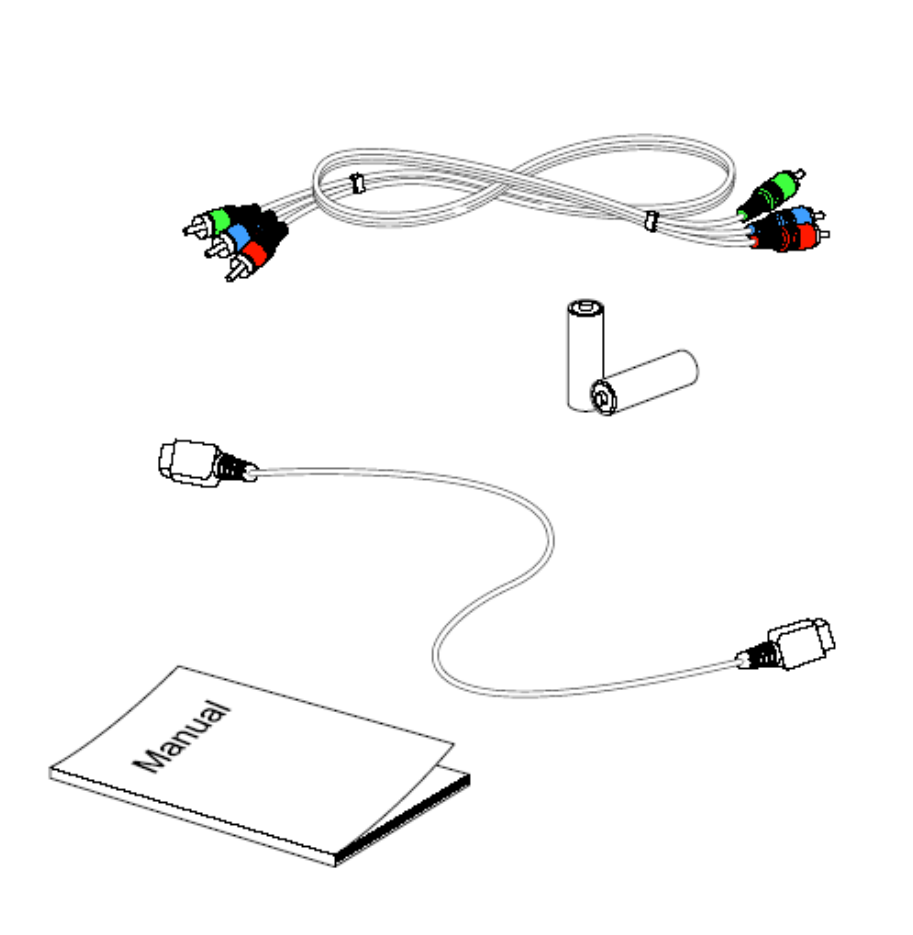

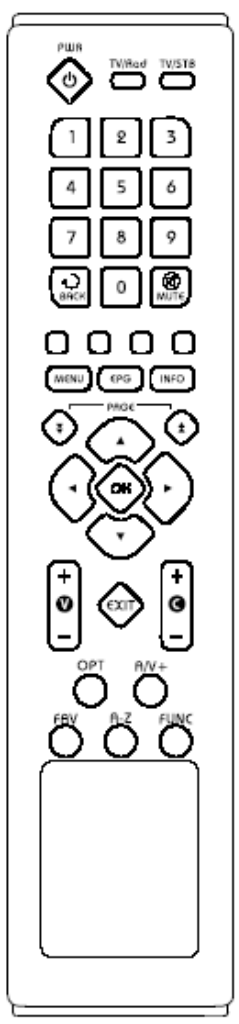

# 2 . OVLÁDÁNÍ A FUNKCE

# 2.1 Přední panel

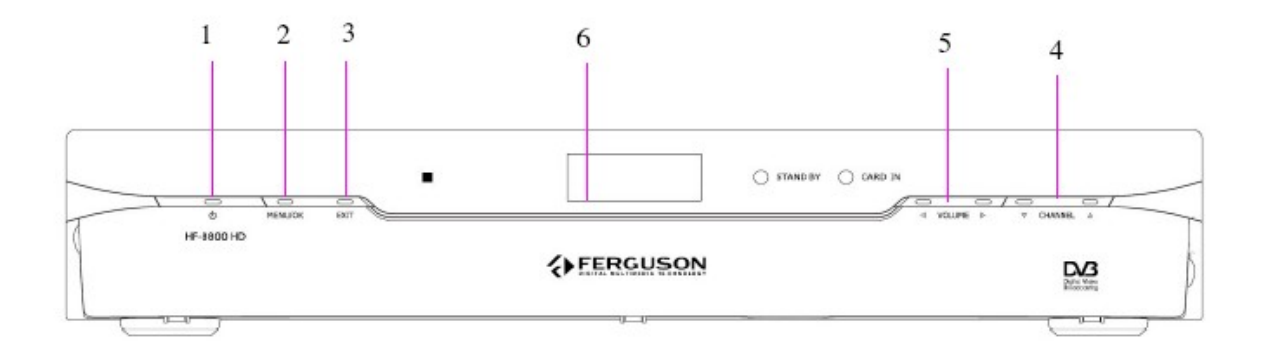

| Položka                       | Popis                                                                                    |
|-------------------------------|------------------------------------------------------------------------------------------|
| 1. Tl. Zapnuti/vypnutí        | Přijímač zapne nebo vypne                                                                |
| 2. Tl. Menu/OK                | Ukáže Hlavní menu v náhledovém režimu. Aktivuje<br>zvýraznění položek menu v menu režimu |
| 3.Tl. Odejít                  | Odejdete ze stávajícího menu nebo kanálů právě                                           |
| 4. Tl. CH nahoru/dolu         | Mění kanály v prohlížejícím režimu a posouvá kurzor<br>nahoru/dolu i hlavním režimu      |
| 5.Tl. Hlasitost nahoru/dolu   | Zvyšuje/snižuje úroveň hlasitosti v prohlížejícím režimu                                 |
| 7. Display (4digit 7-segment) | 4 digit display informací o kanále.<br>Červená led značí Standy by indikátor             |

# 2.2 Zadní panel

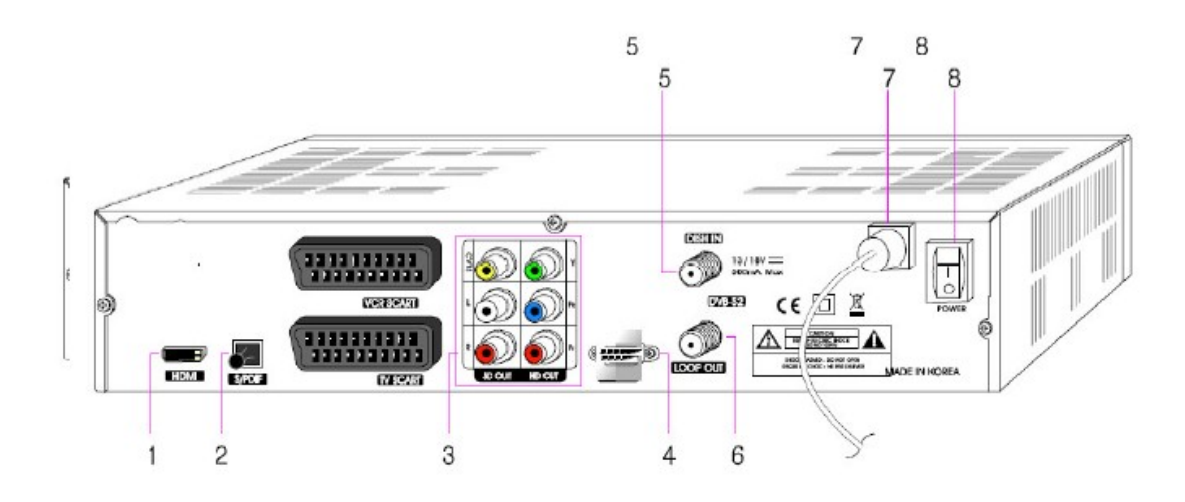

| Položka                               | Popis                                                                                                    |
|---------------------------------------|----------------------------------------------------------------------------------------------------|
| 1. HDMI                               | Připojte HDMI do vstupu TV nebo PC monitoru                                                                    |
| 2. S/PDIF                             | Výstup do digitálního zesilovače-oprický výstup                                                                |
| 3.CVBS OUT                            | Užívá standardní video kabely, tyto jacky spojují DVBS (žlutý).                                                |
| Stereo Audio OUT                      | Užívá standardní stereo audio kabely, tyto jacky spojují L/R (bílý, červený).                                  |
| YPbPr OUT                             | Užívá standardní A/V kabely, tyto jacky spojují W/Pb/Pr<br>(zelený, modrý, červený) HD komponent video vstupu. |
| 4. RS-232C                            | Připojte do Set-top-boxu nebo PC RS232 port.                                                                   |
| 5. DISH IN 13/18(14/19)V<br>500mA Max | Připojte do satelitu                                                                                           |
| 6. LOOP OUT                           | Loop Out je výstupní port na další přijímač z DISH IN.                                                         |
| 7. Electric Inlet Lead                | 90-240V AC (auto-výběr), 50-60Hz. Ověřuje kontrolu připojení specifikace výkonu.                               |
| 8. Power cord                         | AC vypínač                                                                                                    |

2.3 Dálkové ovládání

Všechny typy přijímačů mohou být vybaveny dálkovým ovládáním.

| Tlačítko      | Popis                                                         |
|---------------|---------------------------------------------------------------|
| 1. Výkon      | Přístroj zapne nebo vypne                                     |
| TV/STB        | Přepíná mezí TV a STB                                         |
| TV            |                                                               |
| VCR           | Ukazatel režimu:                                              |
| DVD           | Ukazuje provozní režim dálkového ovladače.                    |
| STB           |                                                               |
| 2.Čiselné tl. | Vybírají kanály a vstupy programovaných informací.            |
| BACK          | Přejde na předchozí kanál.                                    |
| TV/RAD        | Přepíná mezi TV a Radiem                                      |
| 3. MENU       | Zobrazuje hlavní menu přijímače a vychází z vnitřní úrovně do |
|               | prohlížejícího režimu (Opustit vše).                          |
| EPG           | Ukazuje TV/Radio kanálového průvodce                          |
| INFO          | Ukazuje informace Ukazatele a EPG                             |
| VYSTUP        | Odstraňuje vše ukázané na obrazovce a vrací do TV vzhledu     |
|               | z jakéhokoliv režimu.                                         |
| 4.            | Pohybuje vlevo/vpravo nebo mění nastavení v režimu nabídky.   |
|               | Mění kanály v prohlížejícím režimu.                           |
| $v/^{\wedge}$ | Pohybuje nahoru/dolu v režimu nabídky.                        |
| OK            | Potvrzuje výběry a/nebo volbu zvýrazněné položky menu.        |
|               | Zatímco sledujete TV nebo posloucháte Radio, zmáčkněte OK tl  |
|               | a objeví se kanálový list.                                    |
| A-Z           | Třídí kanály automaticky podle abecedy.                       |
| MUTE          | Zapne/vypne zvuk.                                             |
| 5.V +/-       | Mění úroveň hlasitosti v prohlížejícím režimu.                |
| CH +/-        | Mění kanály v prohlížejícím režimu.                           |
|               |                                                               |

| P +/-        | Třídí jiné stránky menu s pod-stránkami.                                                    |
|--------------|---------------------------------------------------------------------------------------------|
| O zelené tl. | Vybere video režim (4:3,4:3 Letter box,16:9) a audio režim                                  |
|              | (levé, pravé, stereo, spojit).                                                              |
| O žluté tl.  | Vybere skupinu satelitu nebo oblíbených.                                                    |
| O modré tl.  | Vybere nový vzhled jako je Zvětšení, Několik obrázků.                                       |
| 7. OPT       | Vybere volbu jako je jazyk Audia, jazyk Teletextu a jazyk<br>Titulek.                       |
| A/V +        | Vybere video režim (4:3. 4:3 Letter nox, 16:9) a audio režim (levé, pravé, stereo, spojit). |
| FAV          | Vybere skupinu satelitu nebo oblíbených.                                                    |
| FUNC         | Vybere nový vhled jako je Zvětšení, Několik obrázků.                                        |

# 3. PŘIPOJENÍ

# 3.1 Připojení do TV

<Připojení do digitální TV, která umí podporovat HD rozlišení (1080i,720p480p&480i) užívá YPbPr port>

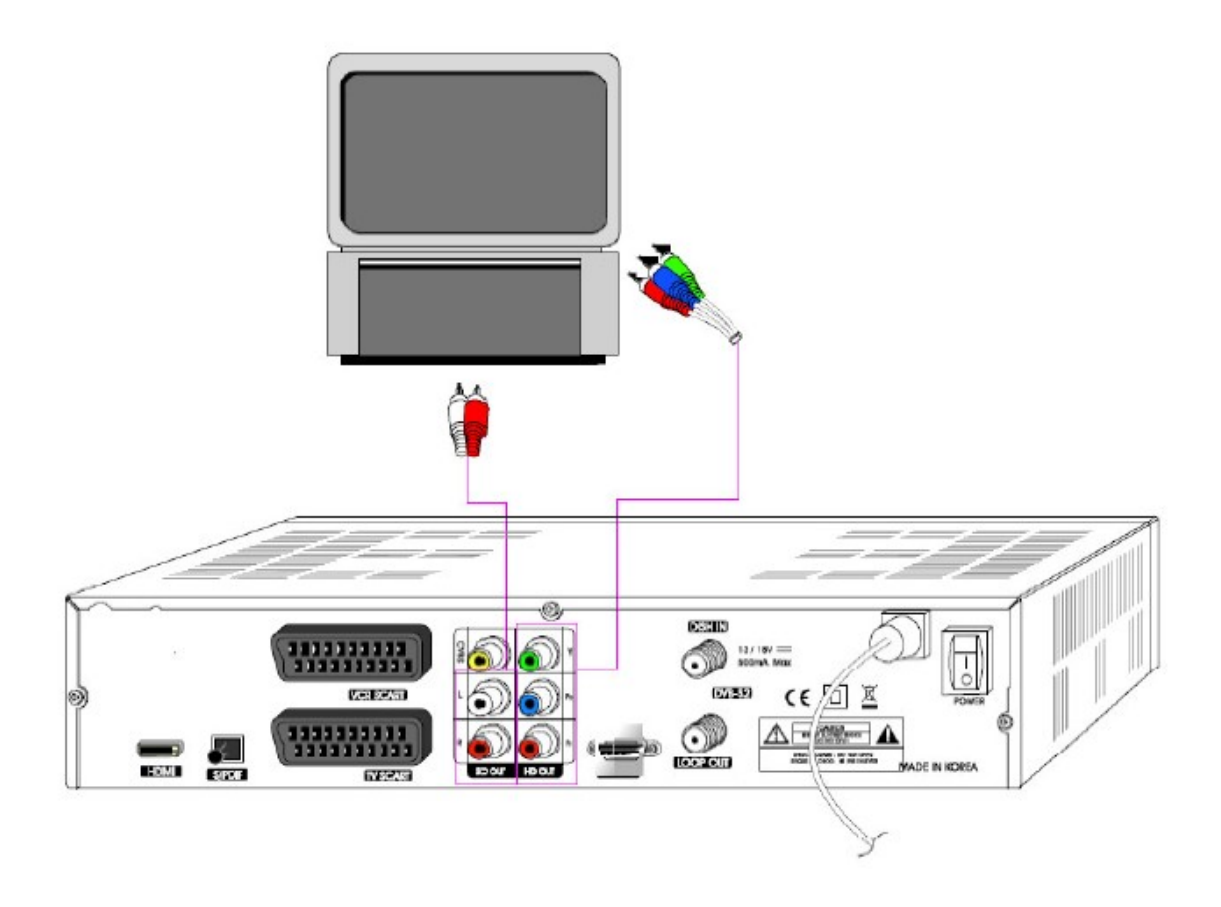

- 1. Spojí STB's YPbPr Výstup a audio L/R Výstup do YPbPR Vstupu a audio L/R nebo TV.
- Nastaví STB's režim výstupu do 1080i nebo 720p nebo 480p užíváním FUNC klíče dálkového ovladače.
   Prosím projděte TV's uživatelský manuál pro metodu detailního připojení YPbPr portu vstupu.
- < Příjímač do TV a VCR se Scart kabelem>

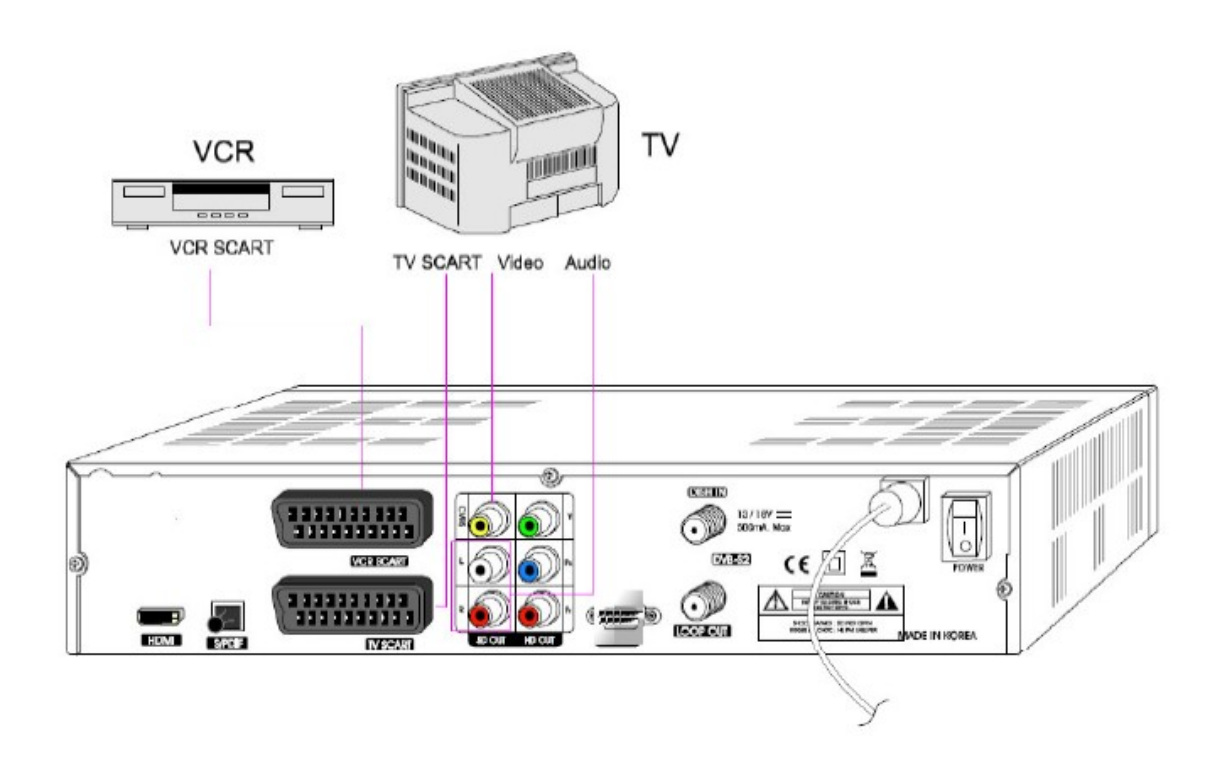

- 1. Spojí Video a Audio z TV do Vide a Audio. Připojte červený a bílý konektor do Audio R a Audio L, a žlutý do Video portu navzájem.
- 2. Spojí TV Scart z TV do nižšího Scart konektoru s plně uvedeným Scart kabelem.
- 3. Spojí VCR Scart z VCR do horního Scart konektoru s plně uvedným Scart kabelem.
- 4. Jdi do sekce 3.2, Připojení k parabole, potom připojte Vaši parabolu (satelit).

< Připojení do PC monitoru nebo digitální TV která má HDMI vstup >

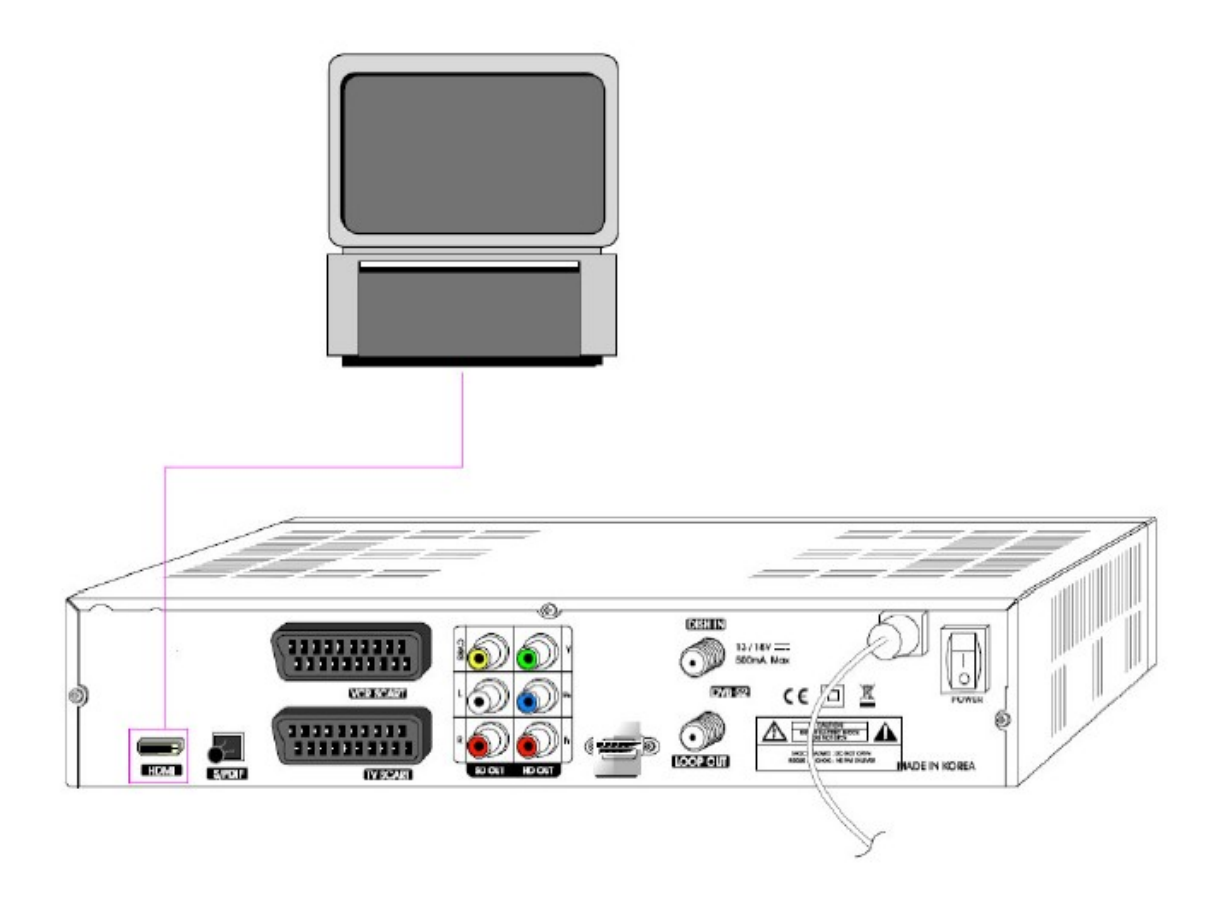

- 1. Spojí STB's HDMI výstup do HDMI vstupu monitoru nebo TV.
- 2. Nastaví STB's video výstup režim do 1080i nebo 720p nebo 480p užitím FUNC klíče dálkového ovladače.

Pro nejlepší přístup do HD programů v nejvyšším možném rozlišení, použijte tuto metodu zapojení.

< Připojení do A/V přijímače (Dolby digital zesilovač) >

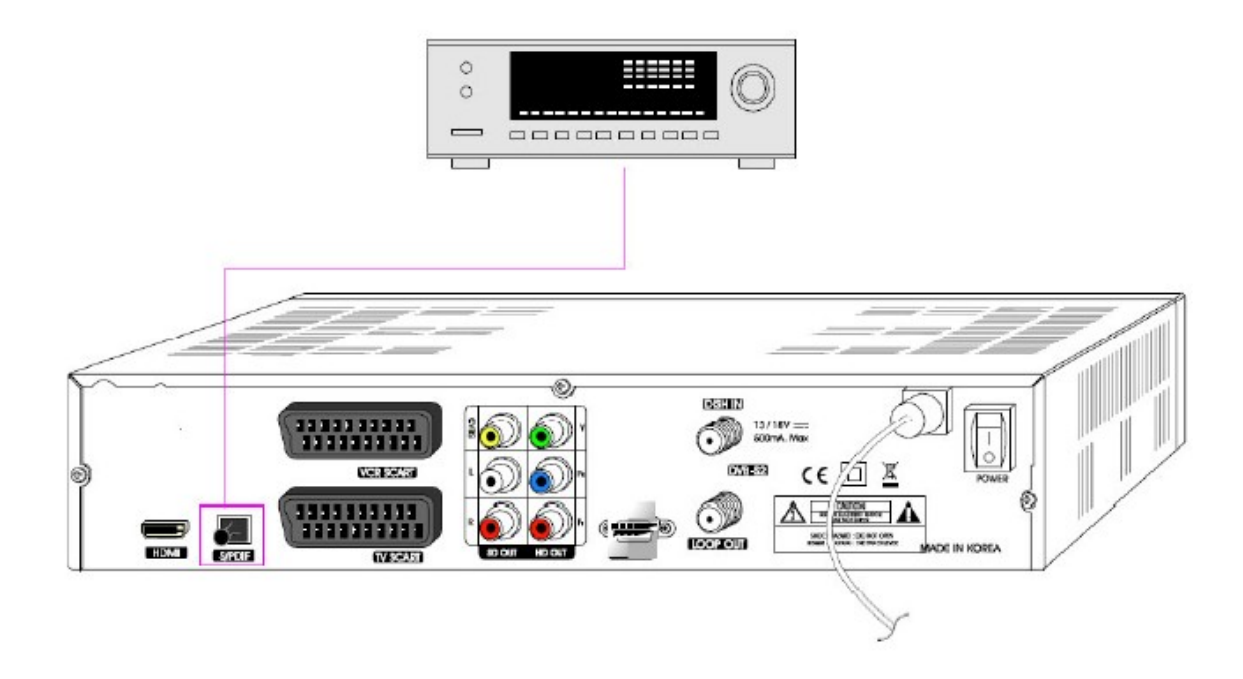

- 1. Spojí STB's optický digitální audio výstup do A/V přijímače.
- Jděte do TV menu výstupu a nastavte možnost "Dolby Digital (DD) "
- 3.2 Připojení k satelitní parabole

< Parabola >

Připojete kabel satelitní antény do vstupu DISH IN.

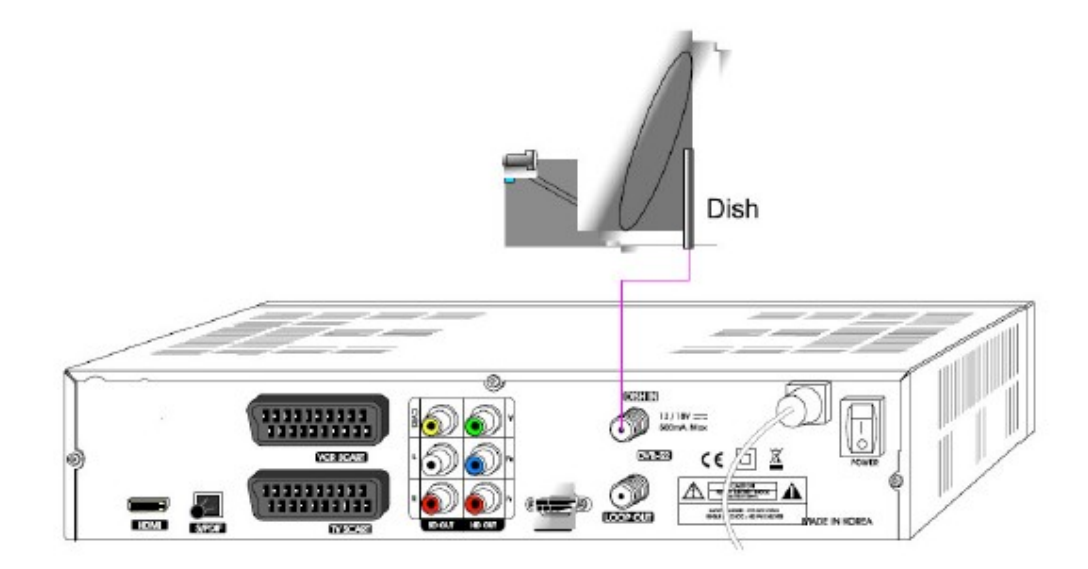

< Připojení parabol používajícíh DiSEqC přepínač >

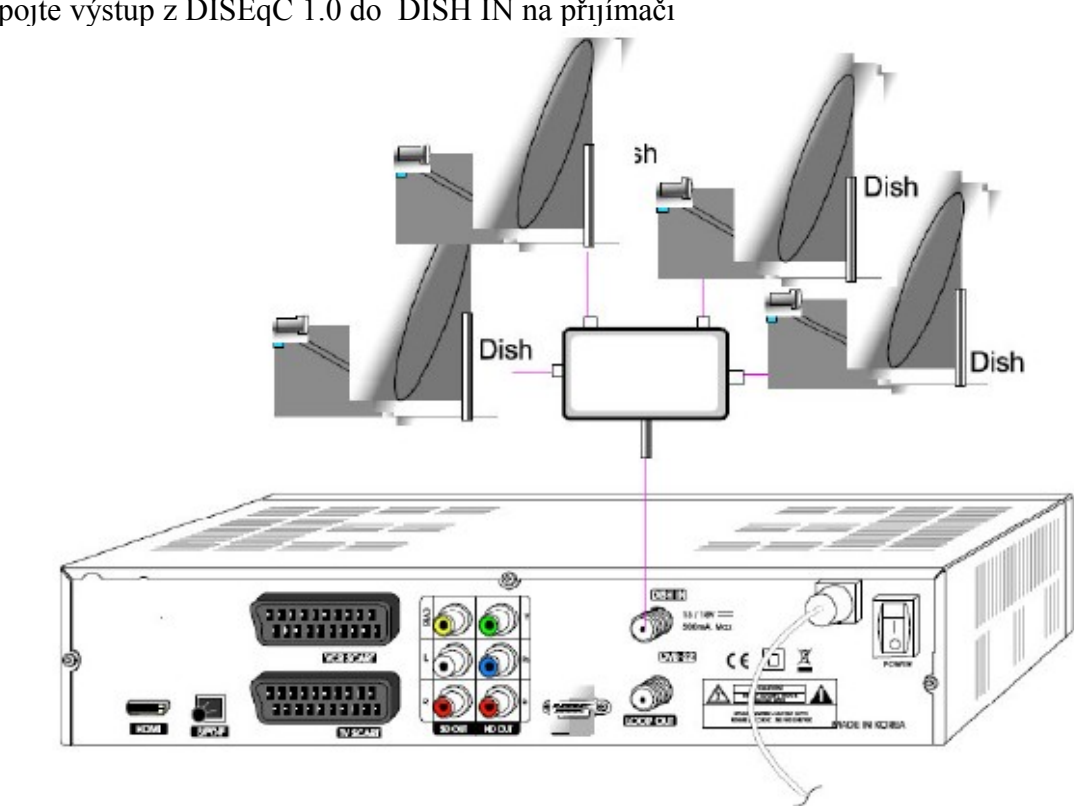

< Motorizovaná parabola ř použivající DiSEqC 1.2 >

Připojte výstup DiSEqC 1.2 do vstupu DISH IN na přijímači.

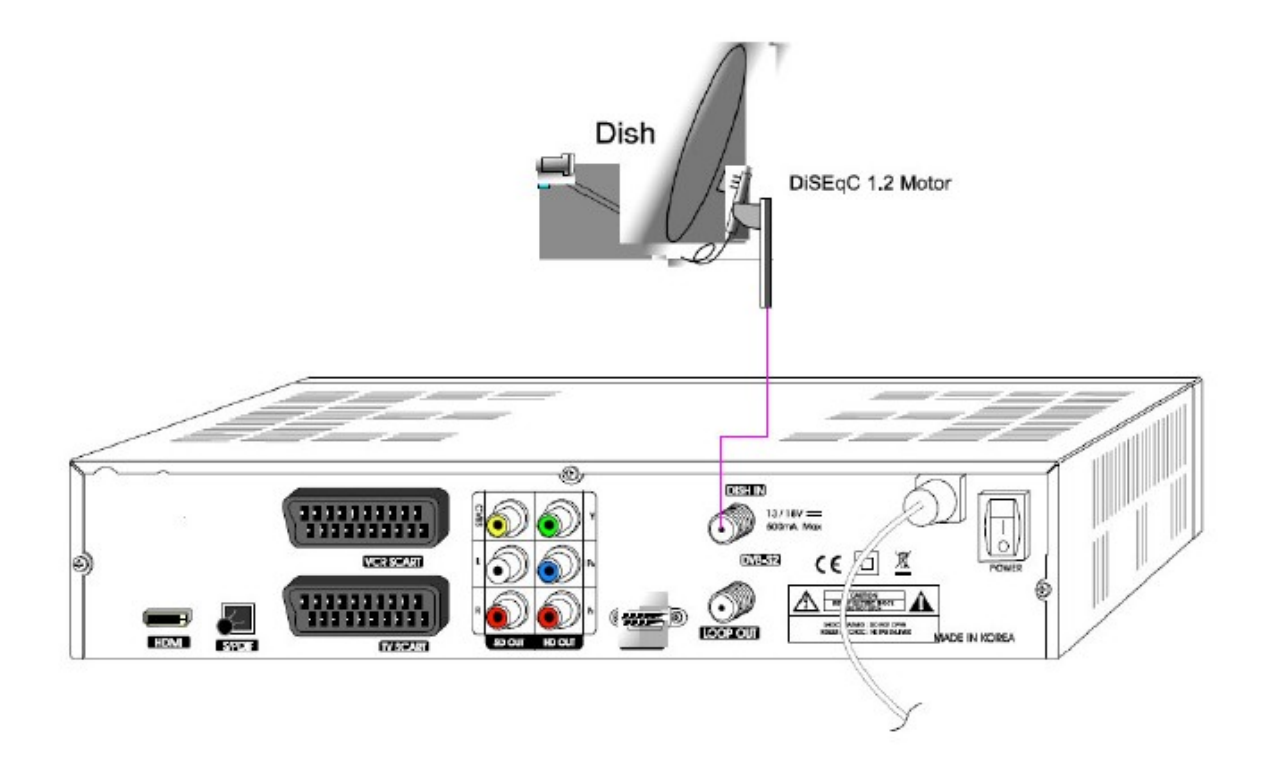

Připojte výstup z DISEqC 1.0 do DISH IN na přijímači

## 4. PŘEHLED MENU

### 4.1 Menu instrukce

Zmáčkněte Menu tl. k zobrazení hlavního menu. Můžete si vybrat podmenu užitím V / ^ / </> > tlačítek. Vybrané menu se stane zvýrazněné. Když jste si už vybrali pod menu, které chcete, zmáčkněte OK tl. Když se chcete vrátit do předchozího menu, zmáčkněte EXIT tl. Když se chcete vrátit na živý obraz, zmáčkněte Menu tl.

#### 4.2 Menu pomoci

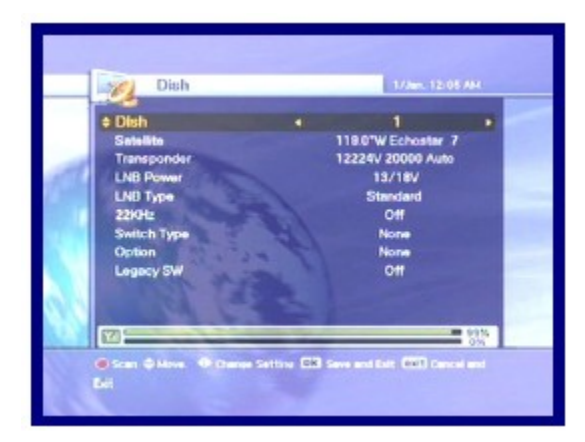

V tomto menu se zobrazují krátké informace na spodní části obrazovky.

| <b></b>    | : Using ▲ /▼ button.               |
|------------|------------------------------------|
| 98         | : Using P+/P- button.              |
| $\diamond$ | : Using ◀ /► button.               |
| OK         | : Using 💩 button.                  |
| $\odot$    | 🔵 🌅 : Using Opt, A/V+, Fav button. |
| exit       | : Using 🍯 button.                  |
| 0-94       | : Numerical button or 🔺 Button.    |

4.3 Struktura menu

V tomto menu se zobrazují krátké informace na spodní částí obrazovky.

Instalace

Parabola : Vyberte Parabola a LNB nastavení pro hledaný kanál.

Auto Scan : Vyhledává celé kanály automaticky bez vložených speciálních parametrů.

Manual: Vyhledává kanál ručně se zadanými parametry uživatele.

#### Možnosti

TV výstup: Vyberte video nebo audio výstup. Jazyk : Vyberte jazyk display, audio jazyk, a jazyk titulků. Nastavení času: Nastavte současný čas. Rodičovská kontrola: Změňte heslo a vyberte roztříděnou cenzuru. OSD Display : Nastavte OSD čas displaye a průhlednost.

#### Kanál

Třídění : Vyberte typ tříděného kanálu, jako je Transponder, Network, CAS. Rezervace: Rezervuje kanály, které chcete nahrát v požadovaném čase. Vymazat : Vymažete kanály jako je Oblíbený, TV/Radi CAS, atd.

#### Pokročilé

Reset výrobního standardu: Obnoví přijímač do standardních hodnot. Nahrání kanálu : Přenese programy z přijímače do přijímače nebo PC. S/W nahrání : Přenese software z přijímače do přijímače nebo PC.

#### Status

Informace : zkontrolujte verzi satelitního přijímače.

#### 5, PROVOZNÍ MENU

#### 5.1 První instalace

Pro Vaši výhodu můžete instalovat přijímač užitím První instalace . "První instalace" Vám poskytne nastavit Váš přijímač užitím jednoduché procedury.

1.Vyberte požadovaný jazyk užitím v / ^ tlačítka.
 2.Zmáčkněte OK tlačítko k potvrzení a jděte na další krok.

1.Vyberte požadovaný satelit užitím v / ^ tl.
 2.Zmáčkněte OK tl. k potvrzení a jděte na další krok.

1.Vyberte LNB typ užitím v / ^ tl.

2.Zmáčkněte OK tl. k potvrzení a jděte na další krok.

1. Jestliže používáte DiSEqC 1.0 vypínač, vyberte DiSEqC volbu užitím v / ^ tl.

2.Zmáčkněte OK tl. k potvrzení a jděte na další krok

1.Po všech nastavení je hotovo. Zmáčkněte tlačítko k začátku skenování.

Jestliže chcete znát více popsaných detailů o jiné proceduře, prosím přejděte na následující instalační část v 5.2

- Tl. předchozího kroku : Jestliže chcete jít na předchozí krok, zmáčkněte Opt.tl. a potom můžete vyresetovat (obnovt) volby.
- Tl. Vymazat a Opustit : Jestliže chcete přeskočit "První instalaci", zmáčkněte Exit tl.

### 5.2. INSTALACE

### 5.2.1. Parabola

1.Zmáčkněte tl. Menu ke zobrazení hlavní nabídky.

2.Zmáčkněte tl. OK v pod menu. Objeví se okno hesla. Všechna pod menu jako Parabola, Auto prohlížení, ruční prohlížení, a Transponder úprava v instalaci jsou uzamčeny heslem. Standardní heslo je " 0000".

Použijte tl. ^/v k pohybu nahoru a dolu v tomto režimu.V jiné položce, jako je Parabola, Satelit, Transponder, atd. jestli se chcete podívat na detaily, použijte tl. </>.

1.Zmáčkněte tl. </>, pravá obrazovka ukáže přednastavených 32 satelitních listů. 2.Vyberte požadovaný satelit a zmáčkněte tl. OK. Potom změněný sloupec satelity bude požadovat jméno

satelitu.

Jestliže nemůžete najít požadovaný satelit, vyberte jakýkoliv satelit a zmáčkněte tl. OK.

1 Zmáčkněte tl. </> abyste se podívali na před programované listy. Zmáčkněte tl. OK k návratu do současného satelitu s vybraným satelitem.

1.Zmáčkněte tl. </>, pravá obrazovka Vám ukáže odpovídající seznam transpordérů.

2.Zmáčkněte tl. OK k výběru dalších odpovídajících. Jestliže si vyberete jedno z jmen alternativních satelitů, odpovídající transporder se změní automaticky podle vybraného jména satelitu

1.Vyberte jeden LNB typ napájení užitím tl. </> Můžete si vybrat LNB napájení hodnoty 13/18V normálně, nebo jestliže je rozdíl mezi anténou a přijímačem delší než 60m, můžete si vybrat LNB napájení hodnoty jako je 14/19V.

1..Vyberte hodnotu LNB typu.

Jestliže jsem si už vybrali Single uživatele nebo Dual uživatele, vstupte do LNB frekvence hodnoty přímo, a zmáčkněte tl. OK. Jestliže jste si vybrali hodnotu typu LNB jako je 9750/10600,9750/10750 nebo Dual uživatele, 22KHz hodnota je daná pro auto režim, v jiném případě si

můžete vybrat hodnotu závisející na užití 22KHz tónu vypínače.

- 1.Vyberte typ přepínače DISEqC jestli je používán.
- 2. Jestliže používáte DiSEqC 1.0 přepínač, vyberte DiSEqC dle typu přepínače.
- 3.Vyberte jeden z DiSEqC vstupů z nabídky.

1.Vyberte typ přepínače.

- 2.Jestliže používáte DiSEqC 1.1 přepínač, , vyberte SMATV v meu přepínače.
- 3. Vložte hodnotu s číselným klíčem (950 nebo 2150)

1.Vyberte typ přepínače.

- 2. Jestli používáte DiSEqC 1.2 motor, vyberte typ přepínač Motor.
- 3. Změňte pozici Vašeho motoru pomocí Možnosti.

DiSEqC 1.2 Možnosti

- Pohyb západ východ : zmáčkněte tl. </> k pohybu motoru.
- Uložit pozici : zmáčkněte tl. OK k uložení současné pozice.
- Jdi na pozici : zmáčkněte tl. OK k pohybu motoru na uloženou pozici.

- Jdi na odkaz : zmáčkněte tl. OK k pohybu motoru do pozice 0.
- Nastavení západního limitu : zmáčkněte tl. OK k uložení západního limitu.
- Nastavení východního limitu : zmáčkněte tl. OK k uložení východního limitu
- Volný limit : zmáčkněte tl. OK ke změně limitu. (Nastavení západního & Nastavení východního limitu může být možné s vyřazeným limit.statusem)

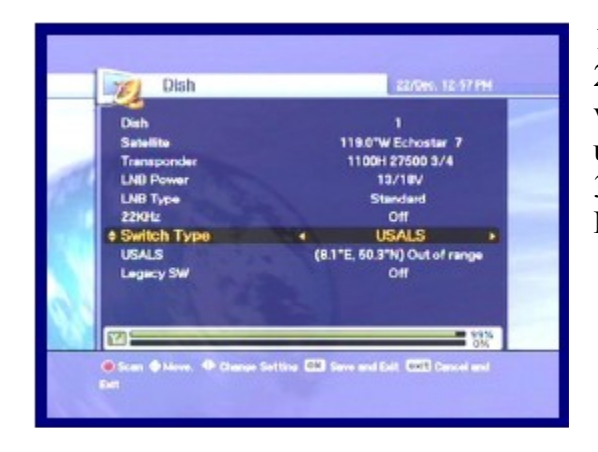

 1.Vyberte typ vypínače.
 2.Jestli používáte USALS motor, vyberte z typu vypínače užitím tl. </>
 3.Změňte pozici Vašeho USALS motoru přes Možnosti.

• Jdi na pozici : zmáčkněte tl. OK k pohybu motoru do pozice vypočítanou zeměpisnou šířkou a délkou.

5.2.2 Auto hledání

Můžete hledat nabízené kanály pomocí satelitu, pro který Vaše antena byla nastavena.

 1.Vyberte satelit pro hledání užitím tl. v/^ a zmáčkněte tl. OK.
 2.Kontrola značení ukazuje, který satelit byl označen pro vyhledávání.
 3.Zmáčkněte tl. </>, vyberte možnost vyhledávání použítím tl. ^/v a zmáčkněte tl. OK.
 4.Jestli chcete vyhledat satelit, přejděte na "Začít hledat" a zmáčkněte tl. OK.

1.Vyberte Free+CAS nebo CAS užítím tl. ^/v/</>
 2.Zmáčkněte tl. Možnosti, CAS objeví se okno CAS.
 3.Vyberte druh CAS užitím tl. v/^
 4.Zmáčkněte tl. OK.
 5.Jestli chcete vyhledat satelit,přejděte na "Začít hledat" a zmáčkněte tl. OK.

1. Levé okno ukáže TV kanály a pravé okno ukáže Radiové kanály během vyhledávacího procesu. Bílé jména kanálů jsou stáhnuté nové kanály do Vašeho přijímače. Černé jména kanálů jsou už exustující kanály.

1.Jestli zmáčknete tl. OK, když vyhledáváte kanály, objeví se okno.
 2.Když dokončíte vyhledávání kanlánu,objeví se podobné okno menu.
 3.Jestli chcete uložit nové načtené nakány,vyberte"ANO".

#### 5.2.3 Ruční vyhledávání

1.Změňte určené hodnoty, které chcete hledat. 2.Zmáčkněte tl. OK k začátku ručního hledání.

Parabola : Vyberte satelit pro ruční hledání

Frekvence : Frekvence transpordéru, který chcete ručně najít.

Polarita : Polarita transpordéru, který chcete najít.

Symbol rychlost : Symbol rychlost transpordéru, který chcete najít

Modulace : Vyběr modulace (DVB-S QPSK,DVB-S2 QPSK a DVB-S2 8PSK)

Pilot : DVB-S2 parametr (pouze DVB-S2 modulační režim )

Korekce chyb : Korekce chyb transpordéru, který chcete najít

Vyhledávací režim : Ve volných kanálech přijímač vyhledává všechny kanály bez zakódováaní.

Servis typu : Výběr TV, Radia a TV&Radio.

Systémové hledání : Když je to umožněno, přijímač vyhledá vice transpordérů dle NIT-Network Index table.

PID hledání : Vyhledáváním užitím Auto PID, Ruční Dec, Ruční Hex.

1.Když vyberete Ruční Dec možnost, objeví se okno.
 2.Vlože hodnotu Video PID, Audio PID a PCR PID číselného klíče.

3.Zmáčkněte tl. OK k hledání PIDem nebo zmáčkněte tl. OK ke zmizení okna.

1.Když vyberete Ruční Hex možnost, objeví se okno.

2.Vložte hodnotu Video PID, Audio PID a PCR PID pomocí klávesnice ,která se Vám objeví.3.Zmáčkněte " Done" na okně klávesnice k uložení PIDs nebo zmáčkněte lt. Exit k výstupu z menu.

### 5.2.4 Úprava transpordéru

 I.Zmáčkněte tl. Možnosti k výběru satelitu na levé obrazovce nebo zprostředkovač na pravé obrazovce.
 Vyberte jedno z Vymaza, Upravit nebo Přidat z okna. (Satelit a zprostředkovač nemůžou být vymazáni jestliže kanály vybraného satelitu už byly uloženy.ú
 Jestli zmáčknete tl. OK, současné postavení bude uloženo a zavřeno.

# 5.3 NASTAVENÍ SYSTÉMU

### 5.3.1 A/V výstup nastavení

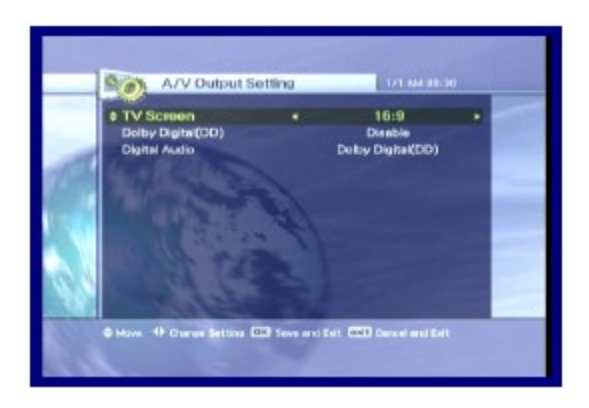

1.Vyberte TV výstup možnosti užítím tl. ^/v/</>2.Jestli zmáčknete tl. OK, změné postavení bude uloženo a zavřeno.

- TV obrazovka
- : Vyberte format obrazovky Vaší TV (4:3,4:3 letter box,16:9)
- Dolby digital (DD) : Vyberte kanál k zobrazení audio nebo video signálu na Vaší TV

#### 5.3.2 Jazyk

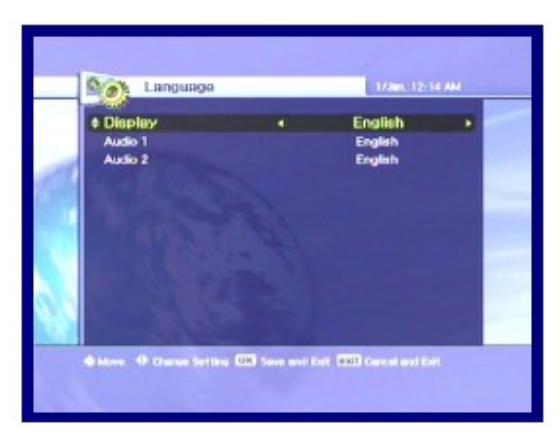

1. Vyberte možni jazka užitím tl. ^/v/</></l>
 2. Zmáčkněte tl. OK ke změně vybraného jazyka.

- Display : Změňte jazyk užitý v OSD a Menu.
- Audio 1-2 : Změňte jazyk, který slyšíte v audiu.
- Titulky 1-2 : Změňte jazyk, který vidíte v titulkách.

### 5.3.3 Nastavení času

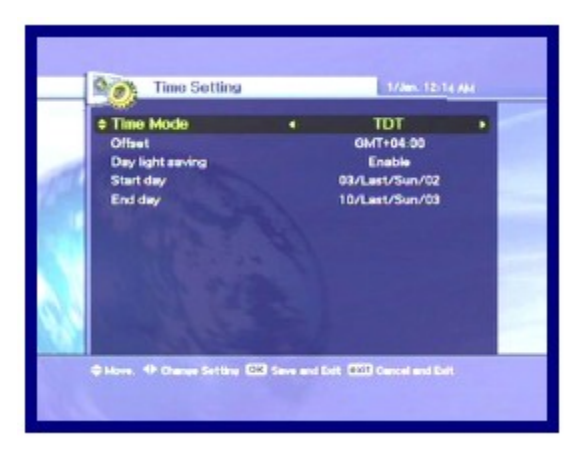

1.Nastavte současný čas užitím tl. ^/v/</>

- 2.Zmáčkněte tl. OK ke změně vybraného jazyka.
  - Režim času (TDT, Uživatel). TDT : Přijímá čas z vysílače. Uživatel : Nastaven čas přímo uživatelem.
  - Vyrovnání : Nastaví rozdíl času mezi GMT a místním časem.
  - Uložení denního času : Uložení denního

času bude pracovat jen v případě "Enable"mode.

- Začátek dne : Uložení denního času začátku dne.
- Konec dne : Uložení denního času konce dne.

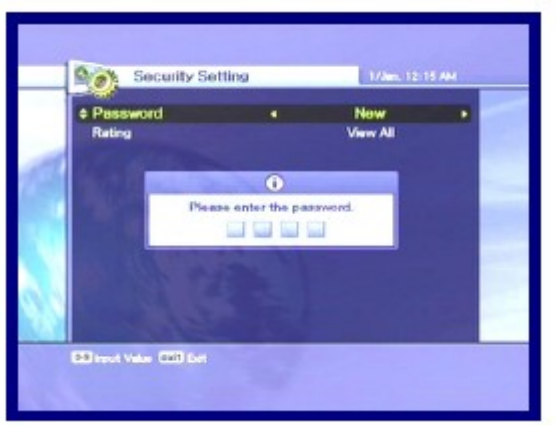

## 5.3.4 Nastavení bezpečnosti

1. Jestli chcete změnit heslo, zmáčkněte tl.
 </>,objeví se zpráva požadující nové heslo.
 2. Změňte heslo v jednom novém užitím číselných tlačítek.

3.K ochraně Vašeho hesla, vložte heslo ještě jednou.

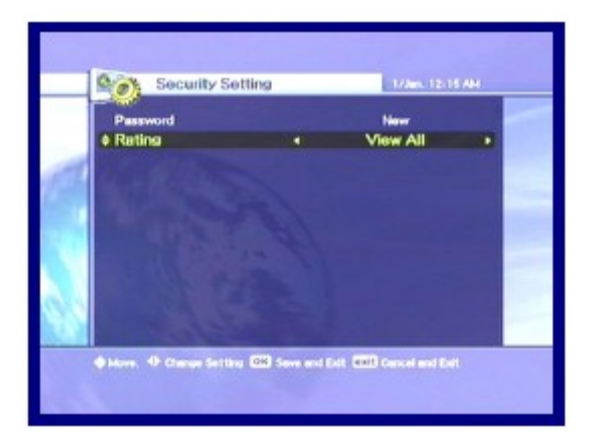

1.Vyberte Vaši požadovanou úroveň hodnot užitím tl. </>

2.Zmáčkněte tl. OK k uložení a zavření. Požadovaný režim Vám dovolí zablokovat kanály podle věku co jste nastavili.

- Sledovat vše : Všechny kanály můžou být sledovány.
- 7 : Kanály jsou zablokovány pod věk 7
- 12 : Kanály jsou zablokovány pod věk 12
- 15 : Kanály jsou zablokovány pod věk 15
- 18 : Kanály jsou zablokovány pod věk 18

Musíte vložit heslo ke sledování kanálů, které jsou zablokovány dle věku.

#### 5.3.5 OSD nastavení

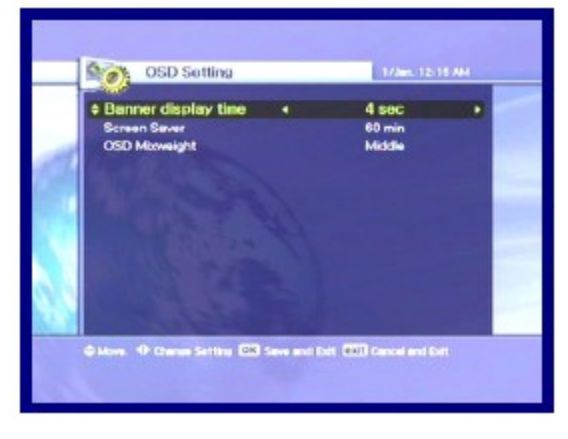

1.Vyberte možností užitím tl. ^/v/</>2.Jestli zmáčkněte tl. OK,současné měnící postavení bude uloženo a zavřeno.

- Ukazatel času : Ukazatel se objeví po nastavení uplynulého času (1 nebo 9)
- Spořič obrazovky : Spořič obrazovky je funkce k ochraně Vaší TV v případě stavu Radia nebo v Menu. (Prodleva : 5,10,20,30,60,120 minut)
- OSD Mixweight : Vybere OSD typ průhlednosti (nízký,střední,vysoký).

#### 5.4 Kanál 5.4.1 Třídění

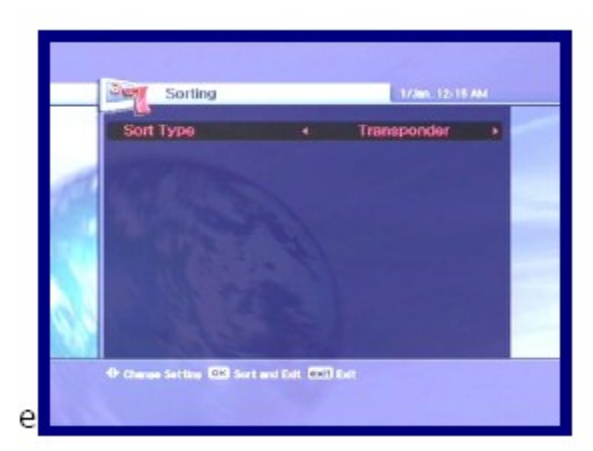

1.Vyberte typ Třídění užitím tl. <//>
 2.Jestli zmáčknete tl. OK, současné měnící postavení bude uloženo a zavřeno.

- Transporder : Kanály jsou tříděny do nabídky transporderu.
- Systém : Kanály jsou tříděny do servisu nabídky poskytovatele.
- CAS : Kanály jsou tříděny do Smíšených kanálů a Volných kanálů nabídky.

### 5.4.2 Rezervace

Můžete si rezervovat kanál ve Váš požadovaný čas. V tomto režimu si můžete rezervovat až 8 kanálů.

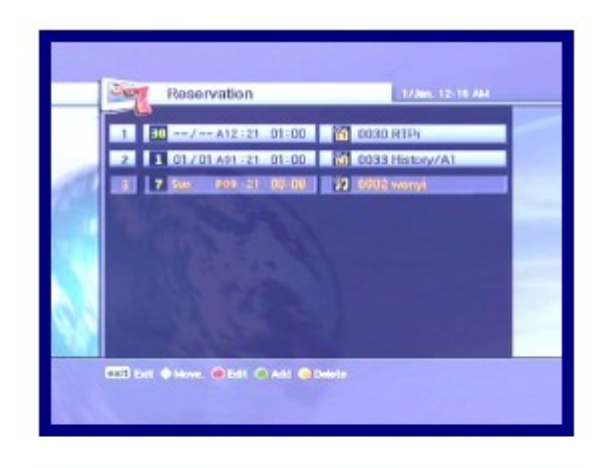

1.Zmáčkněte tl. Možnosti k upravení rezervovaného kanálů. A potom užitím tl. ^/V/</> nastavte detaily pro Vaší rezervaci.

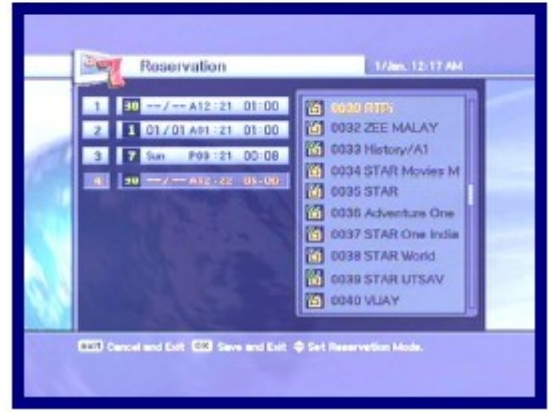

Jesltiže je vytvořena kopie s časovou zónou, bylo to již zaznamenáno v registru rezervačního listu a objeví se alarmující zpráva, že není možné zadat do registru.V tomto případě musíte zadat rezervaci do jiné časové zóny. 1.K přidání další, zmáčkněte tl. A/V +.
 Zmáčkněte tl. Fav k vymazání rezervace.
 2.Po všech nastaveních je hotovo, zmáčkněte tl. k uložení a zavření.

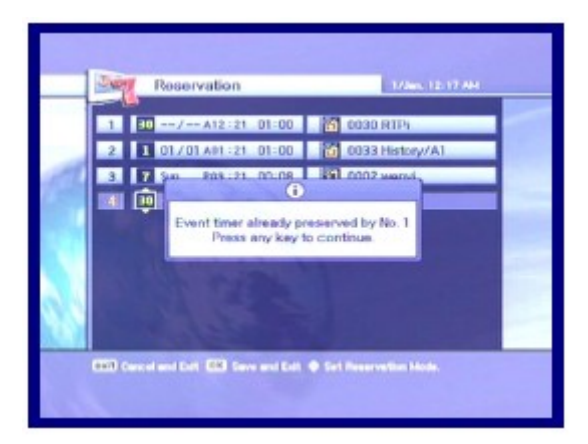

Symboly...

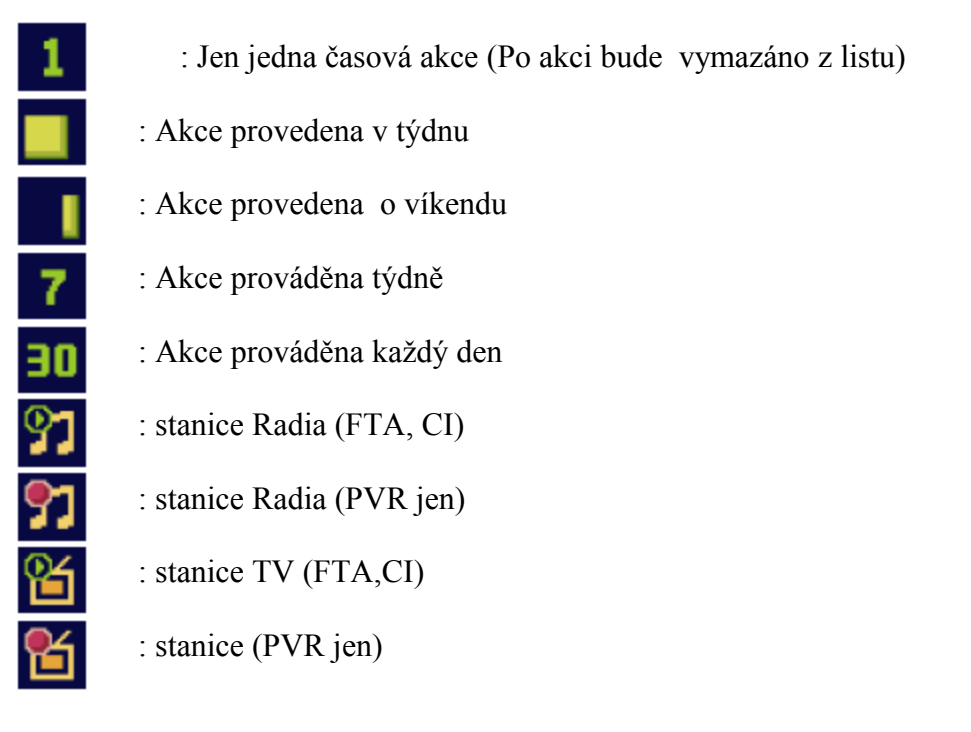

### 5.4.3 Vymazat

Můžete mazat kanály. Můžete si vybrat ne jenom režim jako je Kanál a Oblíbený, ale také Možnosti jako je TV, Radio atd.

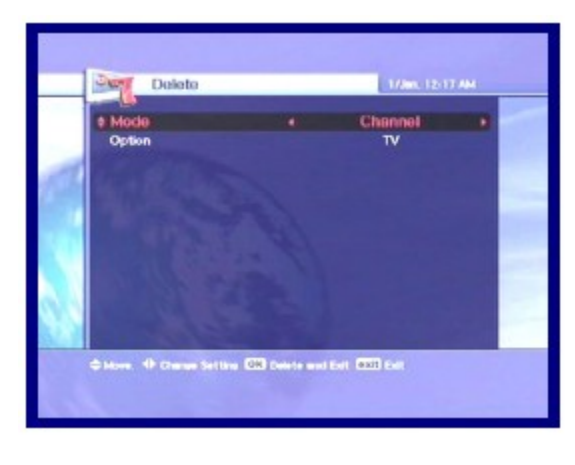

 1.Vyberte Režim a Možnosti ,které kanály chcete vymazat, užitím tl.^/v/</>
 2.Zmáčkněte tl. OK k vymazání a zavření.

## 5.5 POKROČILÝ

5.5.1 Znovuobnovení výrobního standardu 1. Jestli chcete změnit nastaveni do standardních

hodnot, zmáčkněte tl. OK. Objeví se následně potvrzující okno. 2. Jeslti vyberete "ANO", system obnoví prvotní nastavení jako nového přijímače.

- 5.5.2 Upload kanálu
- 1. Připojte přijímač s jiným přijímačem nebo PC přes RS-232 kabel.
- 2. Pro cílový přijímač vypojte AC napětí., potom zapojte znovu.
- 3. Můžete sledovat status přenosu software.

5.5.3 Upload S/W
1.Připojte přijímač s jiným přijímačem nebo PC přes RS-232 kabel.
2.Pro cílový přijímač vypojte AC napětí., potom zapojte znovu.
3.Můžete sledovat status přenosu software.

Aktuální firmware můžete také nalézt na www.supersat.cz

#### 5.6 STATUS

5.6.1 Informace systému

1.Můžete vidět informace o systému jako je Model ID, Hardware verze, Software verze a Loader verze.

### 6.. BĚŽNÉ INFORMACE KE SLEDOVÁNÍ

#### 6.1 Informace ukazatele

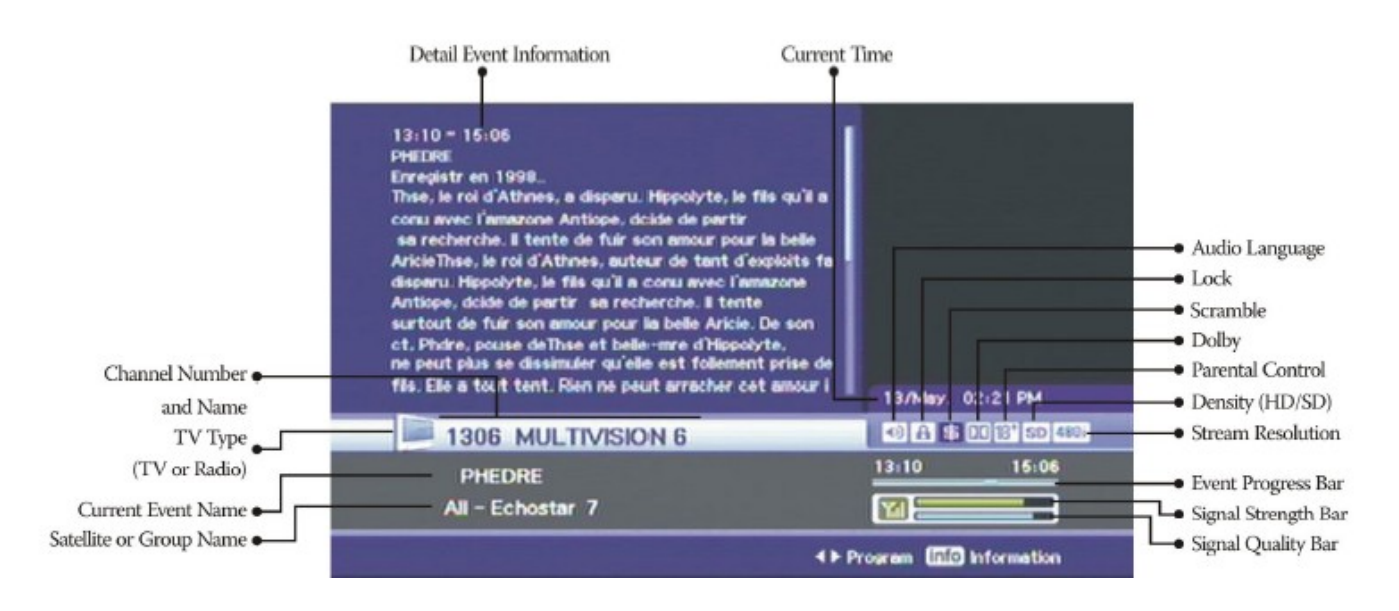

1.Kdykoliv zmáčknete tl. INFO, objeví se okno ukazatele informaci na několik sekund.

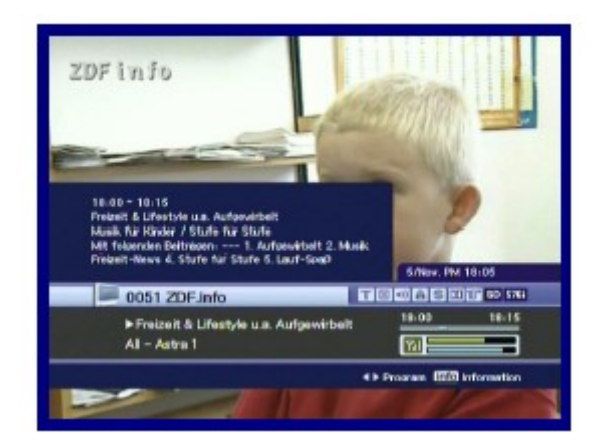

 1. Jestli zmáčknete tl. INFO znovu na ukazateli, objeví se detailní EPG okno.
 2. Jestli zmáčknete tl. OK, informace a EPG okno zmizí.
 3. Zmáčněte tl. P + - a potom můžete měnit kanály.
 4. Jestli tl. > existuje na ukazateli, zmáčkněte tl. </> a potom můžete sledovat další EPG.

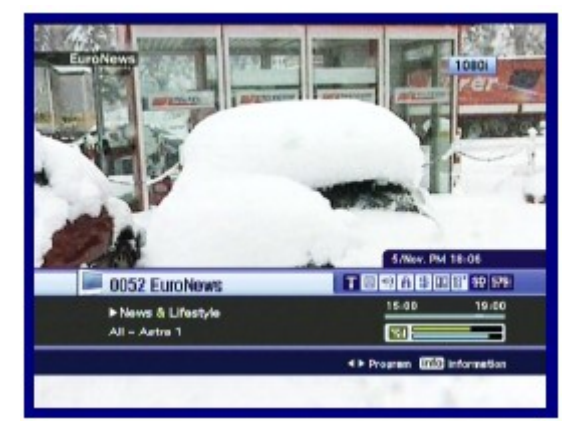

### 6.2 TV & Radio změna

Zatímco sledujete TV nebo posloucháte Radio, můžete si vybrat TV nebo radio užitím TV/Rad. tlačítka.

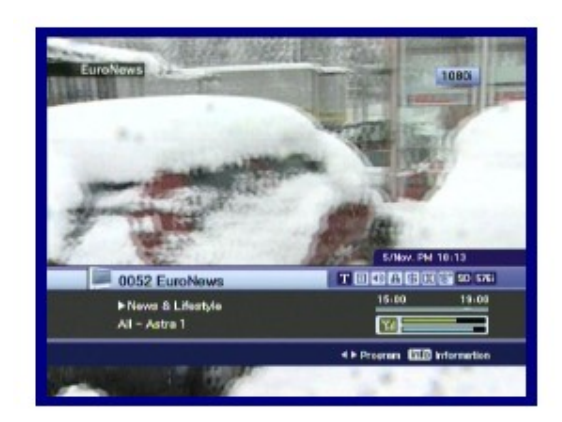

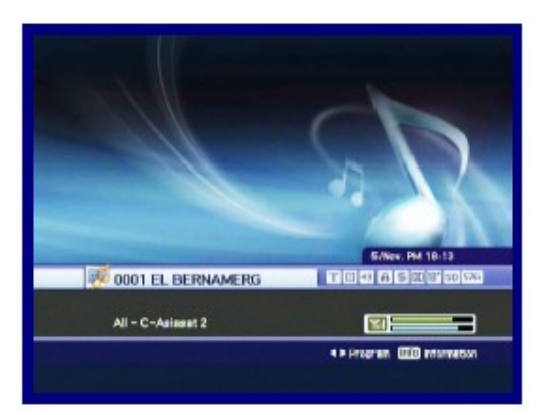

## 6.3 TV NEBO RADIO KANÁLOVÝ LIST

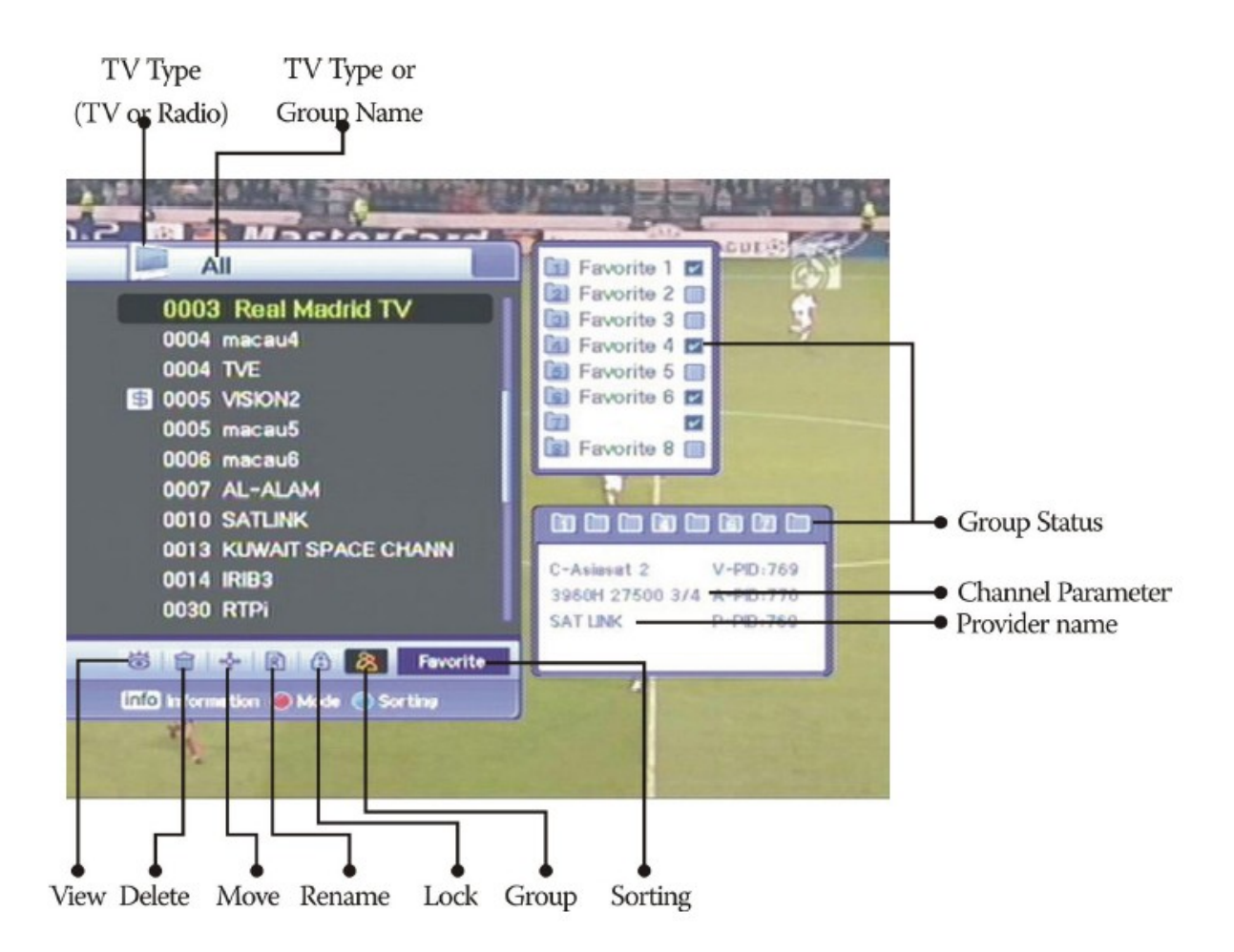

#### 6.3.1 Režim sledování

Zatímco sledujete TV nebo posloucháte Radio, můžete se podívat na kanálový list. Zmáčkněte tl. OK k zobrazení kanálového listu. Můžete vidět běžné ikony na spodní části kanálového listu.

Jiné ikony mají speciální a vhodné funkce pro uživatele. Jestli chcete změnit režim, zmáčkněte tl. Možnosti k přechodu na požadovanou ikonu.

1.Zmáčkněte tl. OK nebo A-Z tl. Jestli chcete videt tříděný list kanálu, zmáčkněte tl. A-Z.
2.Zmáčněte tl. ^/v k pohybu kurzorem.
3.Zmáčkněte tl. OK ke sledování požadovaného kanálu.
4.Jestli chcete skrýt kanálový list, zmáčkněte tlačítko.
Když chcete třídit kanály, zmáčkněte tl. A-Z.
Když chcete měnit TV/Radio režim, zmáčkněte TV/Rad tl.

😸 😫 🔶

• Když chcete sledovat další nebo předchozí kanál, zmáčkněte P+ - tl.

1.Zmáčkněte tl. INFO ke sledování informací vybraného kanálu. 2.Zmáčkněte tl. EXIT ke skrytí informací.

1.Jestli znáte správné číslo kanálu ke sledování, zmáčkněte číslo použitím číselných tl.

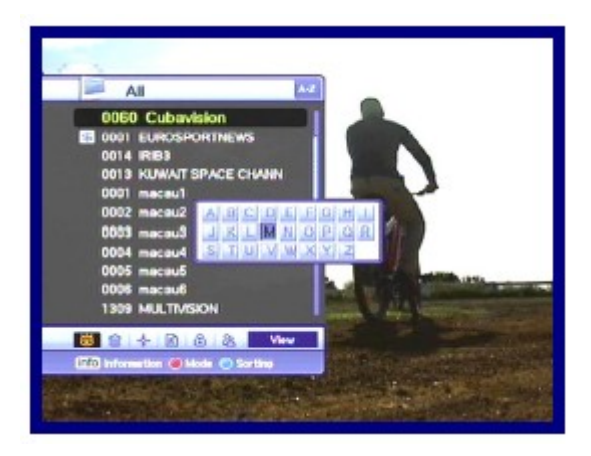

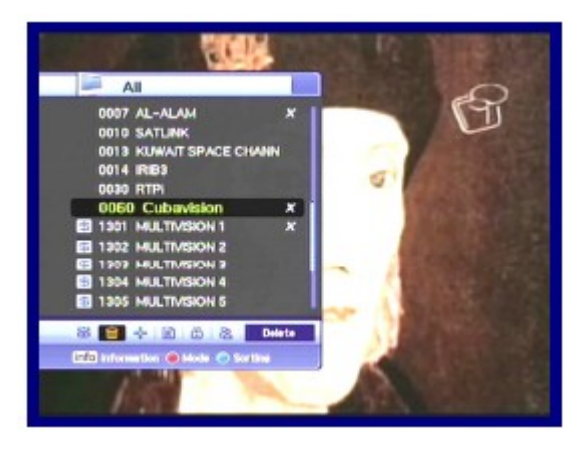

1.Jestli chcete jít na abecední pohyb, musíte změnit kanálový list do tříděného stavu. To se stane zmáčknutím tl. A-Z na kanálovém listu nebo na "živém" obraze. 2.Zmáčkněte číselné tl. Objeví se

abecední blok.

3. Můžete si vybrat abecedu užitím číselného klíče (1-9)/^/v/</> tl.

4. Zmáčkněte tl. OK. Jestli vybraný kanál uživatelem vložených písmem

neexistuje, proběhne změna.

### 6.3.2 Režim mazání

1.Vyberte ikonu Vymazat užitím tl. Možnosti.

2.Vyberte kanál, který chcete vymazat užitím tl. <sup>^</sup>/v. Zmáčkněte tl.OK. Zkontrolovaný znak bude vyznačen na pravé straně kanálového listu.

3.Zmáčkněte tl. Exit k uložení a zavření.

#### 6.3.3 Režim přesunu

1. Vyberte ikonu Přesunu užitím tl. Možnosti.

2.Vyberte kanál, který bude umístěn v jiné pozici.

3.Zmáčkněte tl. OK a potom znak, který

vyznačuje "pohyb" bude vyznačen na pravé straně jména kanálu.

4. Nastavte novou pozici užitím tl. ^/v

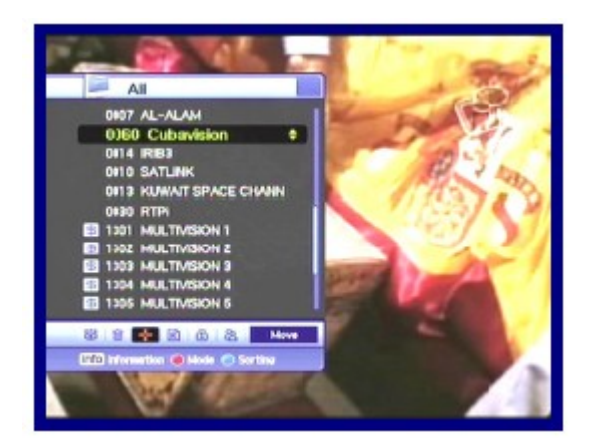

5. Jestli chcete dokončit přesun análu, zmáčkněte tl. OK. Potom znak "přesunu" zmizí na pravé straně jména kanálu.

6.Zmáčkněte tl. Exit k uložení a zavření.

6.3.4 Režim přejmenování1.Vyberte ikonu Přejmenování užitím tl.Možnosti.2.Vyberte kanál k přejmenování a zmáčkněte tl.

2.Vyberte kanál k přejmenování a zmáčkněte tl. OK.

A potom se zobrazí malé okno k upravení jména. 3. Můžete napsat jiný popis jména kanálu užitím tl.  $^{v} < >$  a tl. OK.

4.Po přejmenování je hotovo, vyberte tl. Done a potom zmáčkněte tl. OK.

5.Zmáčkněte tl. Exit k zavření.

Můžete změnit název Oblíbené skupiny.

1.Vyberte požadovanou skupinu.

2.Změňte jméno skupu podle výše uvedených kroků.

<Poznámka>

Je možné že Vymazat & funkce Skupina může být

změna v režimu skupin.

- Mezera : Psaní mezí dvěma znaky.
- Zpět : Maže znaky
- Vel.písmena : Změna mezi velkými písmeny a malými.
- Hotovo : Ukládá změny
- Zrušit : Zavře přejmenovaný režim

#### 6.3.5 Režim uzamknutí

1.Vyberte ikonu Zámek užitím tl. Možnosti.

2. Vyberte kanál, který bude zamčen a zmáčkněte tl. OK.

3. Nastavte heslo. Značka zámku se objeví na levé straně jména kanálu. Ke zrušení toho, zmáčkněte tl. OK.

4.Zmáčkněte tl. Exit k uložení a zavření.

#### 6.3.6 Režim skupina

Můžete vytvorit skupina až osmi skupin. To může umístit až 100 kanálů v jedné skupině. Tak můžete dostat 800 oblíbených kanálů.

1.Vyberte ikonu Skupina užitím tl. Možnosti.

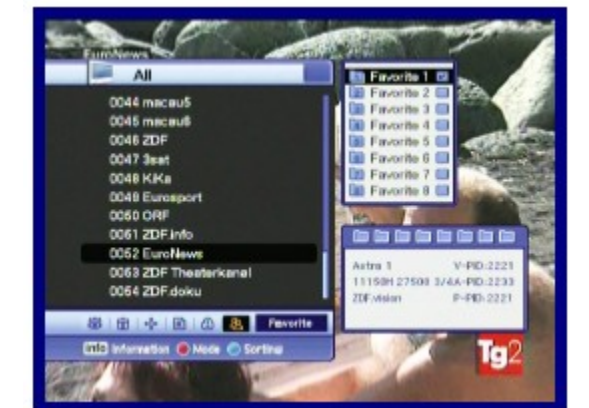

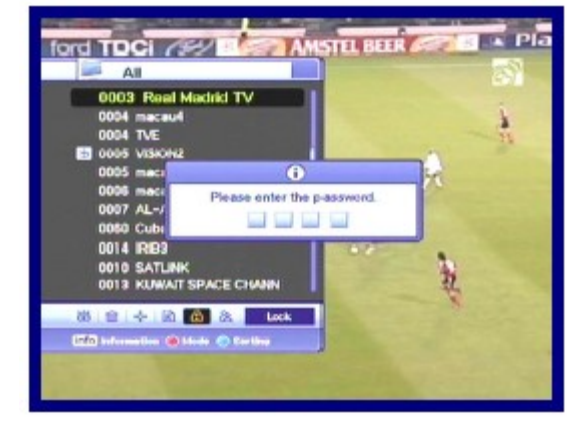

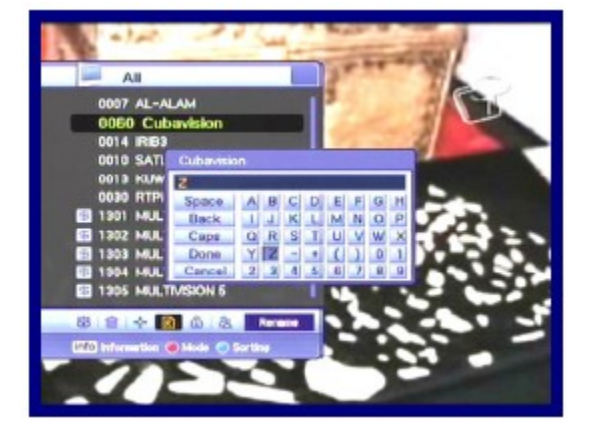

2. Vyberte kanály, které chcete dát do oblíbeného listu.

3.Zmáčkněte tl. OK a potom se objeví male okno oblíbených na pravé straně obrazovky.

4. Vyberte číslo skupin užitím tl. //v a zmáčkněte tl. OK.

Ke zrušení zmáčkněte opět tl. OK.

5.Jestli chcete vybrat jiný kanál v současné skupině, zmáčkněte tl. </> A potom zvýrazněný kanál se ukáže na kanálovým listě.

6.Zmáčkněte tl. OK k nastavení skupiny s vybranou skupinou užitím tl.</>

7. Zmáčkněte tl. Exit k uložení a zavření.

#### 6.4 MOŽNOSTI

Zatímco sledujete TV nebo posloucháte Radio, zmáčkněte tl. Možnosti. Můžete sledovat malé okno. Můžete vybrat možnost (audio jazyk,teletext jazyk,jazyk titulek) Jestli chcete změnit možnost režimu, zmáčkněte tl. </>.

6.4.1 Jazyk audia

1. Vyberte "Audio" užitím tl. </>2. Zmáčkněte tl. ^/v k výběru požadovaného jazyka audia.

3.Zmáčkněte tl. OK ke změně audio jazyka.

6.4.2 Zavření titulku

1.Vyberte "Zavření titulku" užitím tl. </>

2.Zmáčkněte tl. ^/v k výběru odblokování.

3.Zmáčkněte tl. OK.

4. Můžete vidět "Zavření titulku"v jazyce, jestli je to možné.

#### 6.5 A/V +

Zatímco sledujete TV nebo posloucháte Radío, zmáčkněte A/V + tl. Můžete vidět malé okno. Vyberete možnost (audio režim,video režim). Jestli chce změnit možnost režimu, zmáčkněte tl. </>

6.5.1 Režim audio
1.Vyberte "Režim audio" užitím tl. </>
2.Zmáčkněte tl. ^/v k nastavení přímého výstupu pro reproduktory.
(stereo,vlevo,vpravo,připojit).
3.Zmáčkněte tl. OK k uložení a zavření.

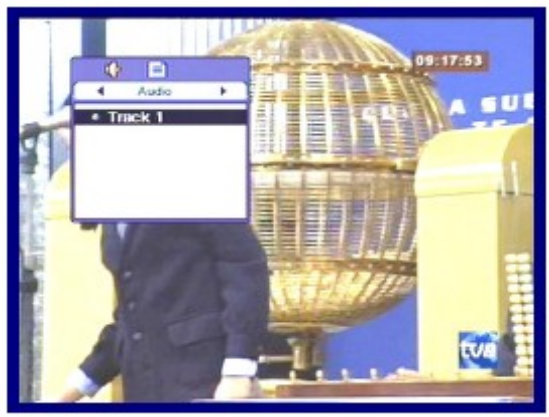

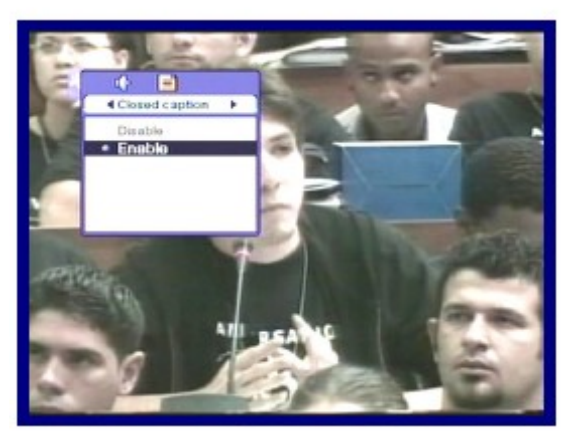

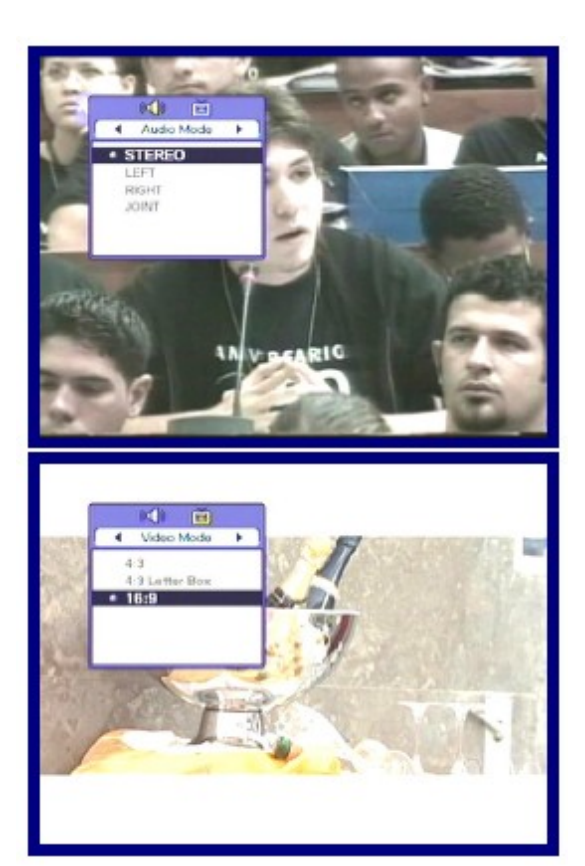

6.5.2 Režim video
1.Vyberte "Režim video" užitím tl. </>
2.Zmáčkněte tl. ^/v k nastavení formátu obrazovky Vaší TV.
3.Zmáčkněte tl. OK k uložení a zavření.

#### 6.6 FAV

Zatímco sledujete TV nebo posloucháte Radio, zmáčkněte tl. Fav. Můžete vidět male okno. Vyberte Oblíbenou skupinu.

6.6.1 Satelit

1.Vybert "Satelit" užitím tl. </>

2.Zmáčkněte tl. <sup>^</sup>/v k výběru Satelitu.3.Zmáčkněte tl. OK, potom můžete vidět kanálový

list vybraného satelitu.

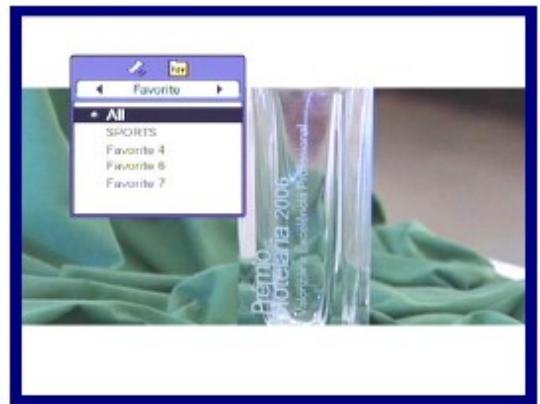

6.6.2 Oblíbené
1.Vyberte "Oblíbené" užitím tl. </>
2.Zmáčkněte tl. ^/v k výběru skupiny.
3.Zmáčkněte tl. OK, potom můžete vidět kanálový list vybrané skupiny.

### 6.7 A-Z

Zatímco sledujete TV nebo posloucháte Radio, zmáčkněte tl. A-Z. Můžete vidět vytříděný kanálový list.

#### 6.8 EPG

Zmáčkněte tl. EPG a elektronický kanálový průvodce se objeví, pokud je použitelný. Časové intervaly jsou uspořádány v řadě a kanálový list se ukazuje ve sloupci.

#### 6.8.1 EPG Informace

1.Zmáčkněte tl. </> ke změně časového intervalu.

2.Zmáčkněte tl. </> ke sledování průvodce o kanále a potom zmáčkněte tl. INFO, objeví se detailní okno EPG.

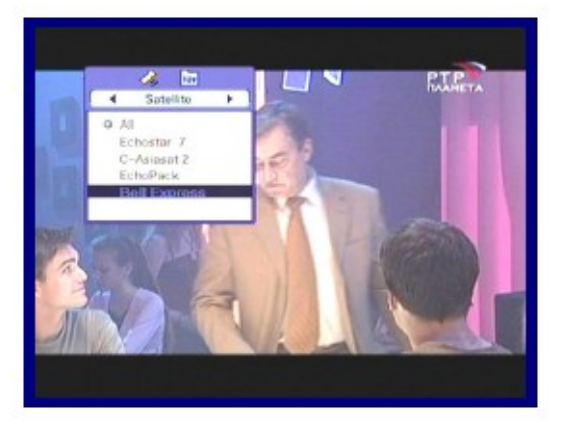

3.Zmáčkněte tl. OK k zavření.

- Zmáčkněte tl. Možnosti k rezervaci kanálů s událostmi. Jestli chcete znát detailní popis o rezervaci, přejděte na popis rezervace v kapitole 5.4.2.
- Zmáčkněte tl. INFO ke sledování detailu EPG.

### A.1 ŘEŠENÍ PROBLÉMŮ

Pohud si myslíte že jste zvolili v menu některé funkce, které mohou mít za následek, nevhodné nastavení antény apod. Doporučujeme provézt tovární nastavení. Aktuální firmwar můžete také nalézt na <u>www.sapro.cz</u>

Mohou vzniknout různé problémy při použití přijímače. Zkontrolujte přijímač podle procedur popsaných níže.

Jestli nemůžete řešit Vaše problémy dokonce i po následující proceduře řešení problémů, prosím kontaktujte dealera. Neotevírejte přijímač. Může to způsobit nebezpečnou situaci.

| Příznak                      | Příčina                                               | Náprava                            |
|------------------------------|-------------------------------------------------------|------------------------------------|
| Přední panel nezobrazuje žád | dnou zprávu.Obraz nebo zvuk                           |                                    |
|                              | Kabel napájení není v zásuvce                         |                                    |
|                              | Zkontroluite, že napájecí kabel je v                  |                                    |
|                              |                                                       | síťové zásuvce .                   |
|                              | Špatné připojení Audio/Video výstupu přijímače do TV. |                                    |
|                              |                                                       | Připojte Audio/Video výstup        |
|                              |                                                       | přijímače do TV správně.           |
|                              | Špatné připojení antény.                              |                                    |
|                              |                                                       | Připojte správně kabel antény.     |
|                              | Objevuje se zpráva žádný ne                           | bo špatný signal.                  |
|                              |                                                       | Zkontrolujte další připojení       |
|                              |                                                       | zařízení mezi anténou a            |
|                              |                                                       | přijímačem, nebo nastavte pozici   |
|                              |                                                       | antény.                            |
|                              | Audio muting                                          | Zmáčkněte tl. MUTE                 |
|                              | TV napájení                                           | Zapněte TV.                        |
| Není obraz                   | Přijímač nemůže přijímat sig                          | nal.                               |
|                              |                                                       | Zkontrolujte anténní kabel,        |
|                              |                                                       | vyměňte kabel, nebo připojte kabel |
|                              |                                                       | do přijímače pevně.                |
|                              | Nesprávné hodnoty parametrů některého tuneru.         |                                    |
|                              |                                                       | Nastavte hodnoty parametru tuneru  |
|                              |                                                       | správně. Přejděte na instalační    |
|                              |                                                       | menu.                              |
| Žádný nebo špatný signal     | UHF anténa není nasměrova                             | ná.                                |
|                              |                                                       | Nastavte anténu.                   |
|                              | Signál je příliž silný.                               | Připojte zeslabovač signálu do     |
|                              |                                                       | vstupu signálu                     |
|                              | Anténa je příliž malá.                                | Vyměňte za větší anténu.           |
| Dálkový ovladač nefunguje    | Baterie dálk.ovladače nejsou                          | vloženy nebo jsou vybité.          |
|                              |                                                       | Zkontrolujte zda jsou baterie      |
|                              |                                                       | vloženy správně ve Vašem           |

Slabá kvalita obrazu

připojení koax.kabelem.

dálk.ovladači. Zkontrolujte a vyjměnte baterie. Změňte napájení antény v Menu Antény

Málo kanálů ve hledání.

•

# A.2 TECHNICKÉ PARAMETRY

#### 1. Tuner & Demodulator

| Parameter             | Specifications                                              |
|-----------------------|-------------------------------------------------------------|
| Input Frequency Range | 950MHz to 2150 Mhz                                          |
| RF Input Signal Level | -25 to -65dBm                                               |
| RF Impedance          | 75Ω                                                         |
| IF Bandwidth          | 55MHz/8MHz(Under 5Msps)                                     |
| LNB Power             | 13/18DC, 14/19V +/-5%, 0.5Amax, 0.8Apeak overload protected |
| LNB Tone Switch       | 22kHz +/-2kHz, 0.6Vpp +/-0.2V                               |
| DiSEqC Control        | Version 1.2, Tone burst A/B                                 |
| Demodulation          | QPSK, QAM256, VSB, 64QAM                                    |
| Symbol Rate           | 1~45Msps/SCPC, MCPC                                         |

#### 2. MPEG

| Parameter                | Specifications                                      |
|--------------------------|-----------------------------------------------------|
| Transport Stream         | MPEG-2 ISO/IEC 13818 Transport Stream Specification |
| Input Rate               | Max.15Mbit/s                                        |
| Video                    | MPEG-2 MP@ML                                        |
| Audio                    | MPEG-1/2 Audio Layer 1,2                            |
| Aspect Ratio             | 4:3, 16:9                                           |
| Video Resolution         | 720x480p(PAL), 720x480i(NTSC), 1080i                |
| Audio Mode               | Stereo, Dual channel, Joint stereo, Mono            |
| Audio Sampling Frequency | 32/44.1/48kHz                                       |

#### 3. Connector

| Port                       | Specifications                               |
|----------------------------|----------------------------------------------|
| LNB IF input               | F type, IEC 169-24 Female                    |
| LNB IF Loop-through Output | F type, IEC 169-24 Female                    |
| S-VHS                      | Ү, С                                         |
| RCA                        | Stereo,CVBS                                  |
| Component                  | Y,Pb,Pr                                      |
| SPDIF                      | Fiber-Optic connection(Digital Audio Output) |
| Serial Port                | RS232C D-sub male type                       |

#### 4. Power Supply

| Parameter             | Specifications  |
|-----------------------|-----------------|
| Input Voltage         | 90~260VAC(SMPS) |
| Power Consumption     | Max. 27W        |
| Weight                | Appr. 1.5KG     |
| Operating Temperature | 0'C~40'C        |
| Storage Temperature   | -40'C~65'C      |